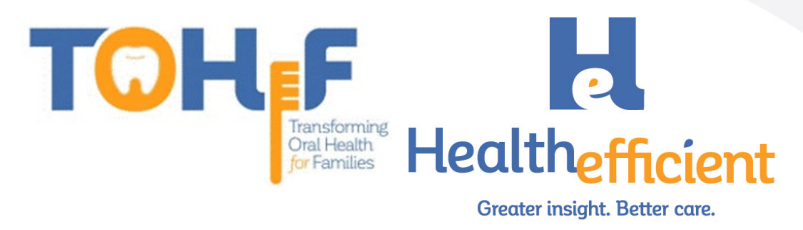

# TOHF Workflow, Configuration & Billing Guide

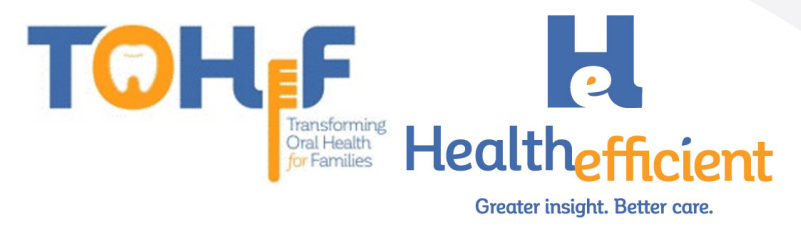

# **Table of Contents**

| Logic, Specifications & Documentation                 |    |
|-------------------------------------------------------|----|
| eCW Documentation: Best Practice Workflow             |    |
| Risk Assessment                                       |    |
| Preventive Oral Health Services                       |    |
| Fluoride Varnish                                      | 7  |
| Referral                                              |    |
| Patient Education & Oral Health Self-Management Goals |    |
| Template for Progress Note                            |    |
| How to Configure Required Data Elements               |    |
| Risk Assessment & Preventive Oral Health Services     |    |
| Fluoride Vamish                                       |    |
| Oral Health Self-Management Goals                     | 21 |
| Referral                                              | 24 |
| Order Set                                             | 25 |
| Template                                              | 29 |
| Smart Code                                            |    |
| Billing Guidelines and Resources                      |    |
| New York Medicaid Billing Guidelines                  |    |
| New York Medicaid Resources                           |    |
| District of Columbia Medicaid Billing Guidelines      |    |
| Additional D.C. Resources                             |    |
| Maryland Medicaid Billing Guidelines                  |    |
| Additional MD Resources                               |    |
| Virginia Medicaid Billing Guidelines                  |    |
| Virginia Resources                                    |    |
|                                                       |    |

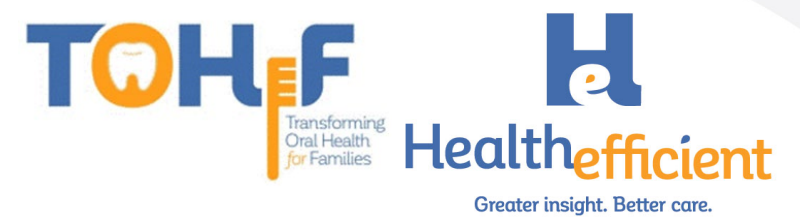

# Logic, Specifications & Documentation

| Objective/Measure                                                                                                    | Logic/Specifications                                                                                                    | Evidence Required                                                                                                    |
|----------------------------------------------------------------------------------------------------|----------------------------------------------------------------------------------------------------|----------------------------------------------------------------------------------------------------|
| Deliver preventive oral health<br>care services. (Includes Risk<br>Assessments, fluoride varnish,<br>and referrals)                                      | Unduplicated non-dental providers<br>who completed training organized by<br>the network who delivered one or<br>more <u>preventive oral health services</u><br>to a patient in the target population<br>during the reporting period.                                                                                                    | Risk Assessment<br>(ICD10 Code: Z91.841, Z91.843)<br>Referral<br>(EHR Referral or SMART code)<br>Fluoride varnish<br>(CPT code: 99188 or CDT Code:<br>D1206) |
| Parents/caregivers of pediatric<br>patients aged 0-40 months will<br>increase their<br>knowledge/awareness about<br>preventive oral health<br>practices. | Unduplicated patients with an oral<br>health <u>self-management goal</u> during<br>the reporting period.                                                                                                    | Oral Health Self- Management<br>Goal (SMART Code SM001)                                                                                                    |
| Children aged 0-40 months<br>will be referred for dental<br>services (preventive and/or<br>restorative), as<br>appropriate.                              | Unduplicated patients in the target<br>population at <u>high risk</u> as<br>determined by an <u>oral health risk</u><br><u>assessment</u> with a documented<br><u>referral</u> for dental services by a non-<br>dental clinical provider or a non-<br>dental support service provider,<br>during the reporting period.                                           | Referral<br>(EHR Referral or SMART code)<br>High Risk<br>(ICD10 Code: Z91.843)                                                                               |
| Children aged 0-40 months<br>will receive preventive oral<br>health services. (includes Risk<br>Assessments, fluoride varnish,<br>referrals)             | Unduplicated patients in the target<br>population seen for well- child,<br>dental, or other appropriate visit<br>during the reporting period that<br>received one or more <u>preventive oral</u><br><u>health services</u> by a dental provider,<br>a non-dental clinical provider, or a<br>non- dental support service provider<br>during the reporting period. | Risk Assessment (ICD10 Code:<br>Z91.841, Z91.843)<br>Referral<br>(EHR Referral or SMART code)<br>Fluoride varnish (CPT code:<br>99188 or CDT Code: D1206)    |
| Target population will receive<br>an oral health risk assessment<br>by a non-dental provider.                                                            | Oral health risk assessments<br>conducted by non-dental providers<br>on unduplicated patients during the<br>reporting period.                                                                                                    | Risk Assessment (ICD10 Code:<br>Z91.841, Z91.843)                                                                                                    |
| Target population at elevated<br>risk will receive least 2 topical<br>fluoride<br>applications as a preventive<br>oral health service in one year.       | Unduplicated patients at <u>high risk</u><br>who received at least 2 <u>fluoride</u><br><u>applications</u> by non- dental<br>providers during the reporting period.                                                                                                    | High Risk (ICD1: Z91.843)<br>Fluoride varnish (CPT code:<br>99188 or CDT Code: D1206)                                                                        |
| Children <40 months will be<br>referred to a dentist for an<br>initial dental appointment.                                                               | Unduplicated patients in the target<br>population with a documented<br><u>referral</u> from a non-dental provider<br>or a non-dental support service<br>provider for initial dental exam<br>during the reporting period.                                                                                                    | <b>Referral</b><br>(EHR Referral or SMART code)                                                                                                    |
| Length of time from referral to<br>dental<br>Appointment.                                                                                                | Length of time from the date the <u>referral</u> to dental was created to the <u>dental appointment</u> .                                                                                                    | Referral<br>(EHR Referral or SMART code)<br>Dental Appointment (CDT<br>Code)                                                                                 |

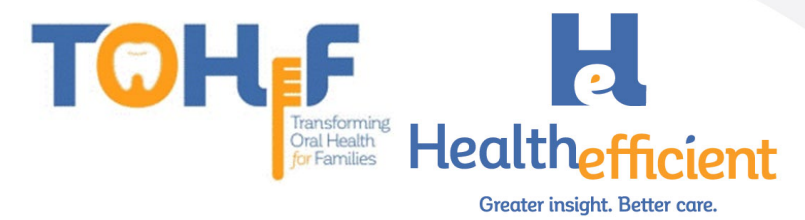

# eCW Documentation: Best Practice Workflow

To meet the project metrics, preventive oral health services must be integrated within the medical practice. The preventive oral health services include performing oral health risk assessment, providing oral hygiene patient education, fluoride varnish treatment, documenting oral health self-management goals and sending referrals to dental care.

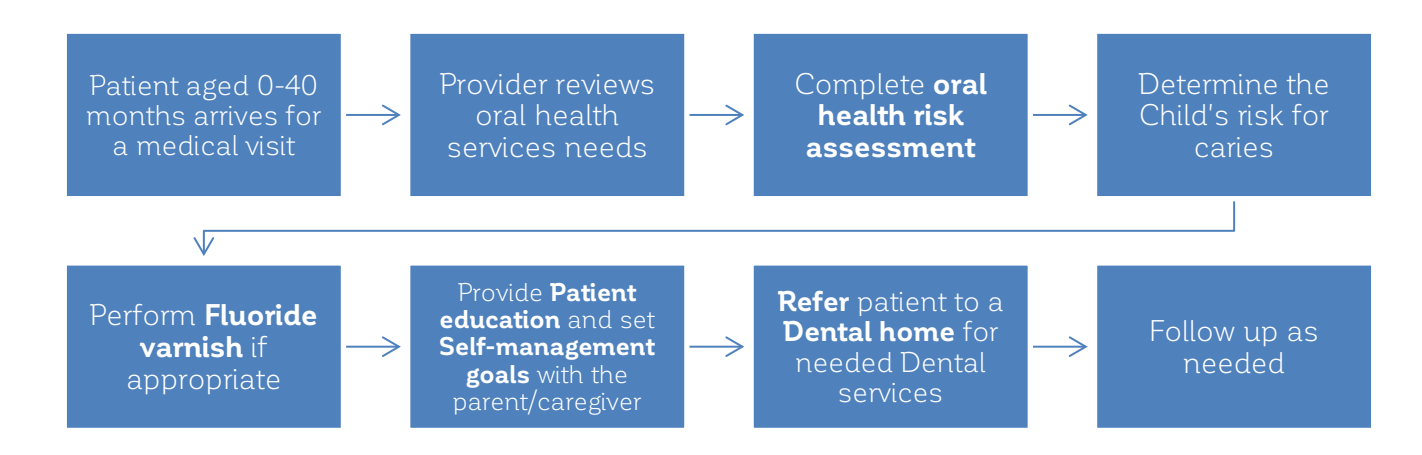

### Risk Assessment

The non-dental provider performs the pediatric oral health risk assessment during an appropriate visit with the patient. The provider documents the oral health risk assessment in the HPI section. The risk assessment is in the "Notes" column of the "Pediatric Oral Health" category. Complete the Oral Health risk assessment by clicking on the structured data fields in the "Value" column.

1. Navigate to the **Pediatric Oral Health** "symptom" in the Dental HPI category.

| HPI (Test, NOHI -08/06/2020 02:30 pm, ANN VISIT)             |                |                |          |                                               |  |  |  |  |  |  |  |  |  |  |
|--------------------------------------------------------------|----------------|----------------|----------|-----------------------------------------------|--|--|--|--|--|--|--|--|--|--|
| Pt. Info Encounter Physical Hub                              |                |                |          |                                               |  |  |  |  |  |  |  |  |  |  |
| 🙆 🛍 🖌 🎸 🜉 🔤 S 1% R                                           | R <sub>e</sub> | Dx 📸 🎹 🕻       | 14 🖯 🖡   | se 🗈 🕞 🗇 🖫                                    |  |  |  |  |  |  |  |  |  |  |
| Dental HPI / Pediatric Oral Health Show pop-up for c/o Order |                |                |          |                                               |  |  |  |  |  |  |  |  |  |  |
| Patient Care Team Pediatric Oral Health                      |                |                |          |                                               |  |  |  |  |  |  |  |  |  |  |
| Medicare Annual Visit Q. Find in Pediatric Oral Health       |                |                |          |                                               |  |  |  |  |  |  |  |  |  |  |
|                                                              |                |                |          |                                               |  |  |  |  |  |  |  |  |  |  |
| 🗄 Behavioral Health                                          | c/o Der        | nies Symptom   | Duration | Notes                                         |  |  |  |  |  |  |  |  |  |  |
| <ul> <li>Breast surgery consultations</li> </ul>             | S              | PEDIATRIC ORAL |          | RISK FACTOR. Mother or primary caregiver ×    |  |  |  |  |  |  |  |  |  |  |
| ⊞ Cardiology                                                 | S              | PREVENTIVE OR  |          | Risk Assessment Completed Yes , Caries Ri 🛛 🗙 |  |  |  |  |  |  |  |  |  |  |
| Cardiothoracic surgery consultatio                           |                |                |          |                                               |  |  |  |  |  |  |  |  |  |  |
| Case Management                                              |                |                |          |                                               |  |  |  |  |  |  |  |  |  |  |
| 🛛 Dental HPI                                                 |                |                |          |                                               |  |  |  |  |  |  |  |  |  |  |
| <ul> <li>Dental Complaint(s)</li> </ul>                      |                |                |          |                                               |  |  |  |  |  |  |  |  |  |  |
| Pediatric Oral Health                                        |                |                |          |                                               |  |  |  |  |  |  |  |  |  |  |
| Dermatology     Dermatology                                  |                |                |          |                                               |  |  |  |  |  |  |  |  |  |  |
| Piet/Eversice                                                |                |                |          |                                               |  |  |  |  |  |  |  |  |  |  |

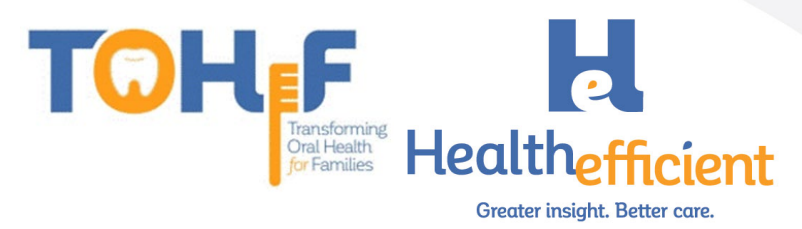

2. Click on the "Notes" column to access the Oral Health risk assessment.

| 1 | Dental HPI / Pediatric Oral Health      |   |                                        |            |            |                | 2                  | Show pop-up for c/o | Order |  |  |  |  |  |
|---|-----------------------------------------|---|----------------------------------------|------------|------------|----------------|--------------------|---------------------|-------|--|--|--|--|--|
| Ŧ | Behavioral Health                       | ^ | Ped                                    | diatric Or | ral Health |                | 6                  |                     |       |  |  |  |  |  |
| Ŧ | Breast surgery consultations            |   | <b>Q</b> Find in Pediatric Oral Health |            |            |                |                    |                     |       |  |  |  |  |  |
| Ŧ | Cardiology                              |   |                                        |            |            |                |                    |                     |       |  |  |  |  |  |
| ŧ | Cardiothoracic surgery consultatio      |   | c                                      | c/o        | Denies     | Symptom        | Duration           | Notes               |       |  |  |  |  |  |
| Ŧ | Case Management                         |   | S                                      |            |            | PEDIATRIC ORAL |                    | վել                 |       |  |  |  |  |  |
|   | Dental HPI                              |   | s                                      |            |            | PREVENTIVE OR  | PEDIATRIC ORAL HEA | LTH RISK ASSESSMENT | ×     |  |  |  |  |  |
|   | <ul> <li>Dental Complaint(s)</li> </ul> |   |                                        |            |            | L              |                    |                     |       |  |  |  |  |  |
|   | Padiatric Oral Health                   |   |                                        |            |            |                |                    |                     |       |  |  |  |  |  |

3. Complete the assessment by clicking on the "Value" column to respond to each structured value field.

| HPI Notes : PEDIATRIC ORAL HEALTH RISK ASSESSMENT | (Test, NOHI -08/06/2020 02:30 pm, / | ANN VISIT) |                           | ×           |
|---------------------------------------------------|-------------------------------------|------------|---------------------------|-------------|
| 3                                                 |                                     | Default    | ▼ Default For All ▼ Clear | r Clear All |
| Name                                              | Value                               |            | Notes                     |             |
| B RISK FACTOR. Mother or primary caregiver        | N                                   | v x        |                           | ×           |
| B RISK FACTOR. Mother or primary caregiver        |                                     | Q          |                           | ×           |
| B RISK FACTOR. Continual bottle or sippy c        | OYes                                |            |                           | ×           |
| B RISK FACTOR. Frequent snacking                  | O No                                |            |                           | ×           |
| 🗅 🗌 RISK FACTOR. Special health care needs        |                                     | · •        |                           | ×           |
| 🗅 🗌 RISK FACTOR. Medicaid eligible                |                                     | v x        |                           | ×           |
| PROTECTIVE FACTOR. Existing dental home           |                                     | v x        |                           | ×           |
| PROTECTIVE FACTOR. Drinks fluoridated wa          |                                     | т <b>х</b> |                           | ×           |

# 4. The responses might trigger a follow up item, click on each field to complete the risk assessment.

| Name                                         | Value                          |    |   | Notes |
|----------------------------------------------|--------------------------------|----|---|-------|
| 🗅 🗌 RISK FACTOR. Mother or primary caregiver | No                             | *  | × | ×     |
| 🗅 🗌 RISK FACTOR. Mother or primary caregiver | No                             | *  | × | ×     |
| 🗅 🗌 RISK FACTOR. Continual bottle or sippy c | Yes                            | Ŧ  | × | ×     |
| 🗅 🗌 RISK FACTOR. Frequent snacking           | No                             | Ŧ  | × | ×     |
| 🗅 🗌 RISK FACTOR. Special health care needs   | No                             | Ŧ  | × | ×     |
| 🗅 🗌 RISK FACTOR. Medicaid eligible           | Yes                            | Ŧ  | × | ×     |
| PROTECTIVE FACTOR. Existing dental home      | No                             | Ψ. | × | ×     |
| D PROTECTIVE FACTOR. Drinks fluoridated wa   | Yes                            | Ŧ  | × | ×     |
| PROTECTIVE FACTOR. Fluoride varnish in t     | No                             | Ŧ  | × | ×     |
| 🗅 🗌 PROTECTIVE FACTOR. Has teeth brushed twi | No                             | Ψ. | × | ×     |
| CLINICAL FINDING. White spots or visible     | Yes                            | Ŧ  | × | ×     |
| 🗅 🗌 Child is at an absolute high risk for ca |                                |    | Q | ×     |
| 🗅 🗌 CLINICAL FINDING. Obvious decay          | R High Risk Assessment Z91.843 |    |   | ×     |
| CLINICAL FINDING. Restorations, fillings     | 42                             |    | ~ | ×     |
| 🗅 🗌 CLINICAL FINDING. Visible plaque accumul |                                | *  | × | ×     |

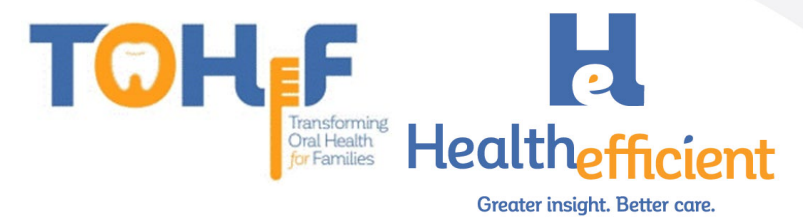

5. Determine the child's risk for caries and document the diagnosis in Assessment. Risk for dental caries, Low: ICD-10 Code Z91.841

| Risk for      | रisk for dental caries, High: ICD-10 Code Z91.843 |                         |                              |          |                    |         |       |                |              |      |           |   |  |
|---------------|---------------------------------------------------|-------------------------|------------------------------|----------|--------------------|---------|-------|----------------|--------------|------|-----------|---|--|
| Assessment    | (Test, NOHI -(                                    | 08/06/2020 02:30 pm,    | ANN VISIT)                   |          |                    |         |       |                |              |      |           |   |  |
| Pt. Info Enco | ounter Phy                                        | sical Hub Educ          | ation                        |          |                    |         |       |                |              |      |           |   |  |
| a   🖌         | 8 🖬                                               | 🗟 S 🔣 F                 | Re 😪                         | Dx 🕅     | 🖬 🖪 🎼              | ₿ ∔     | s E   | 0 <b>5</b> 5 4 | 8 <b>1</b> 2 |      |           |   |  |
| Q_risk for ca | ries                                              |                         |                              | -        | x < > ☆            | Prev Dx | PL    | Gaps           | ÷.           |      |           |   |  |
| ICD-9         | ICD-10                                            | Diagnosis [Using S      | ignosis [Using Smart Search] |          |                    |         |       |                |              |      |           |   |  |
| V15.89        | Z91.843                                           | Risk for dental caries  | sk for dental caries, high   |          |                    |         |       |                |              |      |           |   |  |
| V15.89        | Z91.841                                           | Risk for dental caries  | low                          | Risk for | dental caries, hig | 1       |       |                |              |      |           |   |  |
| V15.89        | Z91.842                                           | Risk for dental caries  | moderate                     |          |                    |         |       |                |              |      |           |   |  |
| V15.89        | Z91.849                                           | At risk for dental cari | es                           |          |                    |         |       |                |              |      |           |   |  |
| V15.89        | Z91.849                                           | Unspecified risk for d  | ental caries                 |          |                    |         |       |                |              |      |           |   |  |
| Selected Asse | essments                                          |                         |                              |          |                    |         |       |                |              | Prot | olem List | • |  |
| P DPL C       | ode 🐧                                             | SNOMED                  | Diagnosis                    |          | Specify            |         | Notes |                | Risk         |      |           |   |  |
| 🗹 🗌 Z9        | 91.843                                            | 609402003               | Risk for dental carie        | s, high  |                    |         |       |                |              |      | × 前       | ☆ |  |

# Preventive Oral Health Services

The provider completes the preventive oral health services questionnaire tool to determine the patient's oral health service needs.

1. Navigate to HPI>Dental HPI> "Pediatric Oral Health" category.

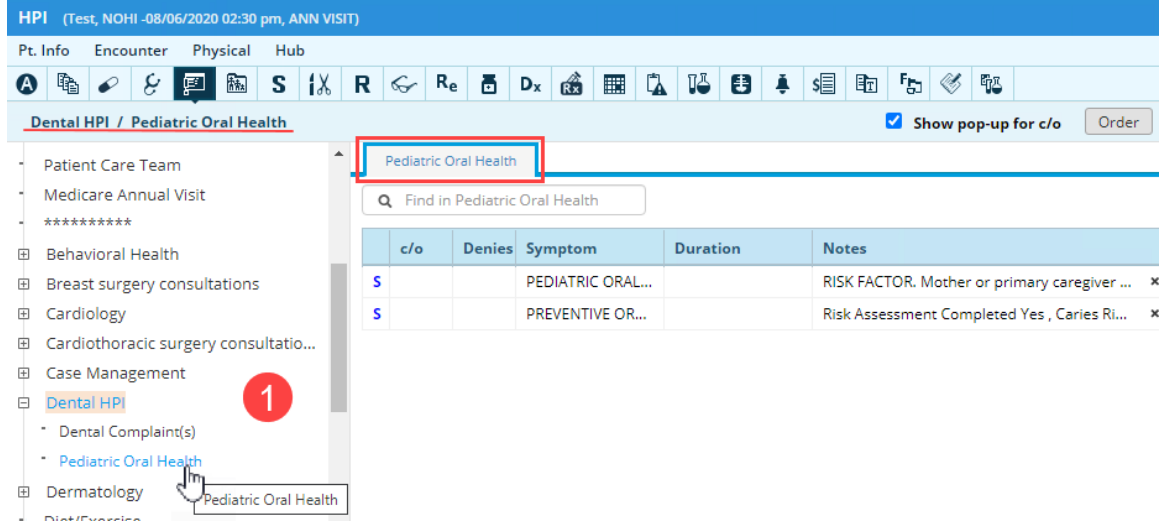

2. Click on the "Notes" column to access the Preventive Oral Health Services tool.

| ſ | Dental HPI / Pediatric Oral Health |   |             |            | 6              |                     | ✓ Show pop-up for c/o | Order |
|---|------------------------------------|---|-------------|------------|----------------|---------------------|-----------------------|-------|
| ŧ | Behavioral Health                  |   | Pediatric O | ral Health | 4              |                     |                       |       |
| Ð | Breast surgery consultations       | Q | Find in     | Pediatric  | Oral Health    |                     |                       |       |
| Ð | Cardiology                         |   |             |            |                |                     |                       |       |
| Ð | Cardiothoracic surgery consultatio |   | c/o         | Denies     | Symptom        | Duration            | Notes                 |       |
| Ð | Case Management                    | S |             |            | PEDIATRIC ORAL |                     |                       |       |
| ₽ | Dental HPI                         | s |             |            | PREVENTIVE OR  |                     | (hrs                  | ×     |
|   | Dental Complaint(s)                |   |             |            |                | PREVENTIVE ORAL HEA | ALTH SERVICES         |       |
|   | Pediatric Oral Health              |   |             |            | L              |                     |                       |       |
|   | _                                  |   |             |            |                |                     |                       |       |

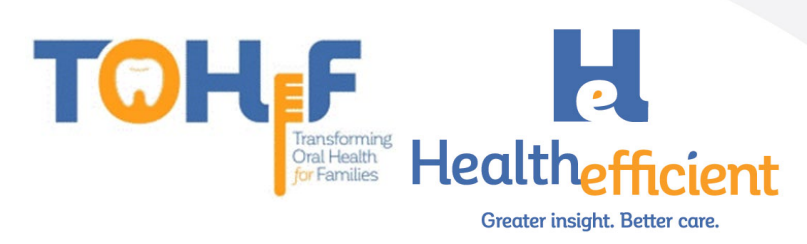

3. Complete the structured value fields by clicking on the "Value" column to respond to each item.

| HPI •• Notes : PREVENTIVE ORAL HEALTH SERVICES | (Test, NOHI -08/06/2020 02:30 pm, ANN VIS |            |                   | ×               |
|------------------------------------------------|-------------------------------------------|------------|-------------------|-----------------|
| 3                                              |                                           | Default 🔻  | Default For All 👻 | Clear Clear All |
| Name                                           | Value                                     |            | Notes             |                 |
| 🗅 🗌 Risk Assessment Completed                  | Yes                                       | v x        |                   | ×               |
| Caries Risk                                    | High                                      | v x        |                   | ×               |
| Child is at high risk for caries               | High Risk Assessment Z91.843              | v <b>x</b> |                   | ×               |
| 🗅 🗍 Fluoride varnish treatment                 | Yes                                       | v <b>x</b> |                   | ×               |
| 🗅 🗌 Anticipatory guidance provided             | Yes                                       | v <b>x</b> |                   | ×               |
| 🗅 🗌 Health Education sent to the portal or p   | Yes                                       | v <b>x</b> |                   | ×               |
| 🗅 🗌 Dental referral provided                   | Yes                                       | v <b>x</b> |                   | ×               |
| 🗅 🗌 Other see notes                            |                                           | <b>v x</b> |                   | ×               |

4. Perform the oral health services as needed.

### Fluoride Varnish

The non-dental provider applies fluoride varnish and orders the "Fluoride varnish" procedure to appropriately document the application in the progress note.

1. Order the "Fluoride varnish" procedure.

| Manage Orders              |                                 |                       |                      |                                             |                    |
|----------------------------|---------------------------------|-----------------------|----------------------|---------------------------------------------|--------------------|
|                            | •                               |                       |                      | Medication Summary Add New Rx               | Add New Order      |
| Lab DI Procedure           | U                               | Procedure Hx          | • Today's Orders     |                                             |                    |
| Select All Add Dx          | fluoride 📩                      | All O Previous Orders | H S S Description    | Dx<br>291.843 - Risk for dental caries, hig | ii<br>() ii        |
| Z91.843 Risk for dental ca | By V Contains V                 | Type Both V           |                      |                                             |                    |
|                            | Order Name                      | Alias Name            |                      |                                             |                    |
|                            | IH APP TOPICAL FLUORIDE VARNISH | L FLUORIDE VARNISH    |                      |                                             |                    |
|                            |                                 |                       | O Future Orders      | Order [                                     | Date: 08/13/2020 🔻 |
|                            |                                 |                       | H T S IH Description | Dx On                                       | der Date 👘         |

2. Click OK on the ICD – CPT Association window to add the fluoride varnish application CPT code.

| U U |
|-----|
|     |
|     |
|     |
|     |
|     |
|     |
|     |
|     |
|     |
|     |
|     |
|     |

3. Provide the fluoride varnish treatment.

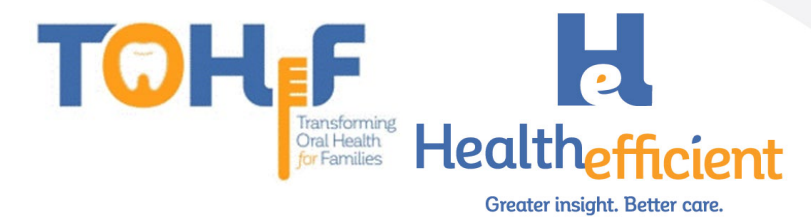

# Referral

The non-dental provider refers the patient to a Dental provider for preventive screening and/or dental care.

1. In the Treatment window click on the Referral button. The referral window opens. Treatment (Test, NOHI -08/06/2020 02:30 pm, ANN VISIT)

| Pt.       | . Info En                                                |   | unter | Phy      | /sical | Hu    | b  |   |   | U                         |                           |   |         |       |   |  |            |    |   |   |     |  |
|-----------|----------------------------------------------------------|---|-------|----------|--------|-------|----|---|---|---------------------------|---------------------------|---|---------|-------|---|--|------------|----|---|---|-----|--|
| ٩         | ħ                                                        | P | 8     | <u>i</u> | ħħ.    | S     | łX | R | Ś | $\mathbf{R}_{\mathbf{e}}$ | $\mathbf{D}_{\mathbf{x}}$ | Ŕ | ۲.      | īē    | ₿ |  | s          | Ēt | F | ø | ۳j3 |  |
| <u>Dx</u> | <u>Dx Rx Labs Diagnostic Imaging Procedures Referral</u> |   |       |          |        | erral |    |   |   |                           |                           | Q | )uick ( | Order |   |  | <b>~</b> < |    | T |   |     |  |

2. Complete the mandatory fields to send a Referral. Be sure to select a dental provider or enter a dental specialty.

| Referral (Outgoing)                          |              |               |               |        |                               |                |                          | 8         |
|----------------------------------------------|--------------|---------------|---------------|--------|-------------------------------|----------------|--------------------------|-----------|
| Test, NOHI , 1 Yrs FEMALE                    |              |               |               |        | <b>≌</b> 03/05                | /2019 🕎 No A   | Acc#: 9172 <b>\$</b> 111 | -111-1111 |
| From                                         | Insurance    |               | F             | Pt Ins | POS                           | 11             |                          |           |
| Provider Q Willis, Sam, Multi 🝷 🏠            | Auth Type    |               |               |        | Start Date                    | 08/06/2020     |                          |           |
| Facility Q Health Center Network 🔻           | Auth Code    | Authorization | Code          |        | End Date                      | 08/06/2021     |                          |           |
| То                                           | Open Cases   |               | ¥             | N      | Received Date                 | 08/13/202      | 20 💾                     |           |
| Provider Q × Pref                            | Unit Type    | V (VISIT)     |               | ~      | Referral Date                 | 08/06/2020     |                          |           |
| Specialty* Dental General Practice V         | Assigned To* | Q Doshi,Supri | iya 🔻         | · ☆    | Appt Date                     | 08/13/202      | 20 💾 09:00 am            | •         |
| Facility Q -                                 | Priority     | Routine       |               | ~      | Sub Status                    |                | ~                        |           |
|                                              | Statu        | s 💿 Open 🔿    | ) Consult Per | iding  | <ul> <li>Addressed</li> </ul> |                |                          |           |
|                                              |              |               |               | Dia    | gnosis / Reason Visi          | t Details Note | s Structured Da          | ta 🔨      |
| Reason*                                      |              |               |               |        |                               |                |                          | •••       |
| Description                                  |              |               |               |        |                               |                |                          |           |
| 1 Establish preventive pediatric dental care |              |               |               |        |                               |                |                          | <b></b>   |
| Enter text and press Enter                   |              |               |               |        |                               |                |                          |           |
| Diagnosis*                                   |              | Add           | Proce         | dures  |                               |                | Add E&M                  | Add       |
| Code Name                                    |              |               | Code          | Nan    | ne                            |                |                          |           |
| Z91.843 Risk for dental caries, high         |              | ŵ             |               |        |                               |                |                          |           |
|                                              |              |               |               |        |                               |                |                          |           |
| Scan ØAttachment (3) Logs                    |              | ОК            | Cancel        |        |                               |                | Send Refe                | rral 🔺    |

3. Assign the referral to a referral clerk/designee and send the referral electronically/e-fax.

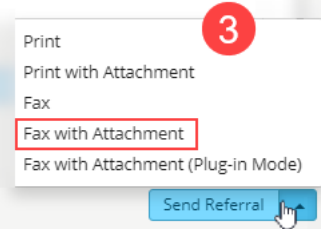

- 4. Ensure the parent/caregiver is aware to follow up with the Dental appointment. Assess if the patient needs additional Enabling services.
- 5. The Referral clerk/designated staff member receives the assigned referral in the 'R' jellybean.

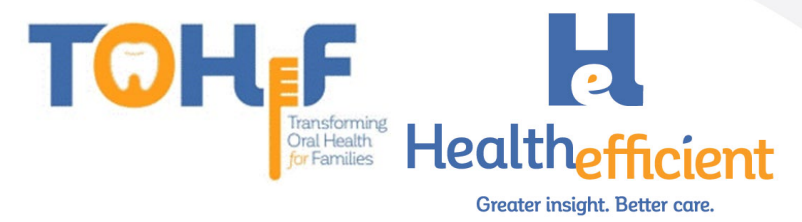

- 6. Contact the patient to assist with scheduling the appointment or obtain the appointment information from the patient.
- 7. Enter the date and time in the Appointment Date and time field.

| Referral (Outgoing)                  |              |                        |          |                     |                |         |                  |        |
|--------------------------------------|--------------|------------------------|----------|---------------------|----------------|---------|------------------|--------|
| Test, NOHI, 1 Yrs FEMALE             |              |                        |          | <b>2</b> 03/05      | /2019 🖳 No Acc | #: 9172 | <b>C</b> 111-111 | 1-1111 |
| From                                 | Insurance    | Q                      | Pt Ins   | POS                 | 11             |         |                  |        |
| Provider 🔍 Willis, Sam, Multi 👻 🏠    | Auth Type    |                        |          | Start Date          | 08/06/2020     |         |                  |        |
| Facility Q Health Center Network •   | Auth Code    | Authorization Code     |          | End Date            | 08/06/2021     |         | 0                |        |
| То                                   | Open Cases   | ¥                      | . N      | Received Date       | 08/13/2020     |         | U                |        |
| Provider Q × Pref                    | Unit Type    | V (VISIT)              | ~        | Referral Date       | 08/06/2020     |         |                  |        |
| Specialty* Dental General Practice 🗸 | Assigned To* | Q Doshi,Supriya        | • ☆      | Appt Date           | 08/13/2020     | 09      | :00 am           | -      |
| Facility Q 🗸                         | Priority     | Routine                | ~        | Sub Status          |                | ~       |                  |        |
|                                      | Statu        | is 🔵 Open 🔘 Consult Pe | ending ( | Addressed           |                |         |                  |        |
|                                      |              | _                      | Diag     | nosis / Reason Visi | Details Notes  | Structu | ired Data        |        |

8. Update Structured data fields for tracking and documentation.

| ren an (o a Goin                                      | g)                                                       |                 |                                                                   |                             |                            |                                     |             |         |              |                           |
|-------------------------------------------------------|----------------------------------------------------------|-----------------|-------------------------------------------------------------------|-----------------------------|----------------------------|-------------------------------------|-------------|---------|--------------|---------------------------|
| est, NOHI , 1                                         | Yrs FEMALE                                               |                 |                                                                   |                             |                            | °° 03/05/                           | /2019 🕎 N   | o Acc#: | 9172 🕻 1     | 11-111-1                  |
| rom                                                   |                                                          | Insurance       | = Q                                                               | Pt Ins                      |                            | POS                                 | 11          |         |              |                           |
| Provider                                              | 🔍 Willis, Sam, Multi 🔹 🏌                                 | Auth Type       | •                                                                 |                             | s                          | itart Date                          | 08/06/202   | 0       | ف            |                           |
| Facility                                              | Q Health Center Network                                  | Auth Code       | Authorization Code                                                |                             |                            | End Date                            | 08/06/202   | 1       | 4            |                           |
| ō                                                     |                                                          | Open Cases      | s 🗸 🗸                                                             | N                           | Recei                      | ived Date                           | 08/13       | /2020 💾 | 4            |                           |
| Provider                                              | Q × Pre                                                  | f Unit Type     | V (VISIT)                                                         | ~                           | Refe                       | erral Date                          | 08/06/202   | 0       | 4            |                           |
| Specialty *                                           | Dental General Practice                                  | Assigned To     | Q Benatar,Rachel                                                  | ▼ ☆                         |                            | Appt Date                           | 08/13       | /2020   | -<br>• 09:00 | am 🔻                      |
|                                                       |                                                          |                 |                                                                   |                             |                            |                                     | 0           |         |              |                           |
| Facility                                              | ۹                                                        | Priority        | Routine                                                           | It Pending Diagne           | Si<br>Addressed            | ub Status<br>d<br>on Visit          | t Details N | lotes   | Structured   | Data                      |
| Facility                                              | ۹                                                        | Priority        | y Routine<br>itus   Open  Consu                                   | It Pending Diagne           | Si<br>Addressed            | ub Status<br>d<br>on Vīsīt          | t Details N | lotes   | Structured   | Data<br>Clear             |
| Facility                                              | م •                                                      | Priority<br>Sta | y Routine<br>itus  Open  Consu<br>8<br>Value                      | It Pending     Diagne       | Si<br>Addressed            | ub Status<br>d<br>on Visit<br>Notes | t Details N | lotes   | Structured   | Data<br>Clear /           |
| Facility                                              | c. •                                                     | Priority        | y Routine<br>itus  Open  Consu<br>B<br>Value<br>Yes               | V<br>It Pending O<br>Diagn  | Addressed<br>osis / Reaso  | ub Status<br>d<br>on Vīsīt<br>Notes | t Details N | lotes   | Structured   | Data<br>Clear /           |
| Facility Iame Appointment Seen by cons                | scheduled<br>ulting provider                             | Priority        | y Routine<br>Itus Open Oconsu<br>8<br>Value<br>Yes                | v<br>It Pending O<br>Diagne | Addressed<br>osis / Reaso  | ub Status<br>d<br>on Vīsit<br>Notes | t Details N | iotes   | Structured   | Data<br>Clear /<br>×      |
| Facility lame Appointment Seen by cons Clinical consu | scheduled<br>ulting provider<br>ultation report received | Priority        | y Routine<br>itus  Open Oconsu<br>Open Value<br>Yes<br>mm/dd/yyyy | V<br>It Pending O<br>Diagne | x<br>x<br>x<br>x<br>x<br>x | ub Status<br>d<br>Don Visit         | t Details N | lotes   | Structured   | Data<br>Clear /<br>×<br>× |
| Facility lame Appointment Seen by cons Clinical consu | scheduled<br>ulting provider<br>iltation report received | Priority        | y Routine<br>itus  Open  Consu<br>B<br>Value<br>Yes<br>mm/dd/yyyy | V<br>It Pending O<br>Diagne | x x x                      | ub Status d Notes                   | t Details N | iotes   | Structured   | Data<br>Clear /<br>X<br>X |

**Tracking & Documentation workflow**: We suggest a workflow is implemented to address the Dental referrals. We recommend utilizing the Structured Data tab to track the process.

# Patient Education & Oral Health Self-Management Goals

The non-dental provider discusses with the patient and caregiver oral health selfmanagement goals. This is documented in the Preventive Medicine section, category "Dental". We recommend sending or printing Patient Education material for the caregiver.

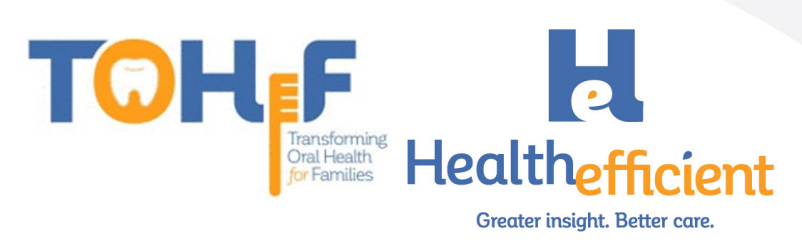

1. Navigate to the "Dental" category in the Preventive Medicine section and click Oral Health Self-Management goals.

| Preventive Medicine (Test, NOHI -08/06/2020 02:30 pm, ANN VISIT)        | ≤                                    |  |  |  |  |  |  |  |  |  |
|-------------------------------------------------------------------------|--------------------------------------|--|--|--|--|--|--|--|--|--|
| Pt. Info Encounter Physical Hub                                         |                                      |  |  |  |  |  |  |  |  |  |
| 🙆 🛍 🖌 & 🖾 📓 S <u>14</u> R 🥪 Re 🖥 Dx 🍪 🎟 🎑 🗳 4                           | i se en fa 🛠 🖫                       |  |  |  |  |  |  |  |  |  |
| Preventive Medicine · Dental                                            |                                      |  |  |  |  |  |  |  |  |  |
| - Goals Symptom Preser                                                  | ce Notes                             |  |  |  |  |  |  |  |  |  |
| - HCG Diet S. ORAL HYGIENE: >                                           |                                      |  |  |  |  |  |  |  |  |  |
| Infectious Disease     Opal Health SELEMANAGEMENT GO                    | PEDTIME POLITINE: bruch before bodti |  |  |  |  |  |  |  |  |  |
| Intervention/High Risk                                                  | BED HIVE KOOTHE: Brash before bedd   |  |  |  |  |  |  |  |  |  |
| - Mental Status ORAL HEAL                                               | TH SELF MANAGEMENT GOALS:            |  |  |  |  |  |  |  |  |  |
| - Nutrition                                                             |                                      |  |  |  |  |  |  |  |  |  |
| - Refused Tests                                                         |                                      |  |  |  |  |  |  |  |  |  |
| - Screenings                                                            |                                      |  |  |  |  |  |  |  |  |  |
| - Special Tests                                                         |                                      |  |  |  |  |  |  |  |  |  |
| - *****                                                                 |                                      |  |  |  |  |  |  |  |  |  |
| - Handouts Given                                                        |                                      |  |  |  |  |  |  |  |  |  |
| - Health Promotion                                                      |                                      |  |  |  |  |  |  |  |  |  |
| Immunizations                                                           |                                      |  |  |  |  |  |  |  |  |  |
| Injury Prevention/Safety                                                |                                      |  |  |  |  |  |  |  |  |  |
| - Nutrition Counseling                                                  |                                      |  |  |  |  |  |  |  |  |  |
| - Social/Behavioral Counseling Default per Category Clear Category PDMP | ab/ Cir                              |  |  |  |  |  |  |  |  |  |
| Violence Prevention                                                     |                                      |  |  |  |  |  |  |  |  |  |
| - *****                                                                 |                                      |  |  |  |  |  |  |  |  |  |
| Dental                                                                  |                                      |  |  |  |  |  |  |  |  |  |

2. Click on the "Value" column to access the Self-Management goal items.

| Preventive Medicine 🔸 Notes:ORAL HEALTH SELF I | MANAGEMENT GOALS: (Test, NOHI -08)                                                                                                    | /06/2020 02:30 pm, | ANN VISIT) |                   | 8         |
|------------------------------------------------|----------------------------------------------------------------------------------------------------|--------------------|------------|-------------------|-----------|
|                                                | 2                                                                                                    |                    | Default 👻  | Default For All 🔹 | Clear All |
| Name                                           | Value                                                                                                    |                    | Notes      |                   |           |
| B □ BEDTIME ROUTINE:                           | brush before bedtime                                                                                                    | v x                |            |                   | ×         |
| 🗅 \Box BRUSHING:                               | use a soft-bristled toothbru                                                                                                    | ish 🔻 🗙            |            |                   | ×         |
| B □ PREVENTING CAVITIES:                       |                                                                                                    | 13 Q               |            |                   | ×         |
| B □ NUTRITION:                                 | [Select all]                                                                                                    |                    | •          |                   | ×         |
| D 🗌 THUMB-SUCKING:                             | avoid child going to bed w                                                                                                    | ith bottle or sug  |            |                   | ×         |
| 🗅 🗌 TEETH AND GUMS:                            | 🗸 avoid sugary, flavored drin                                                                                                    | nks, or soda       |            |                   | ×         |
| 🗅 \Box ENAMEL FLUOROSIS:                       | fruit juice should be fed in                                                                                                    | cup only at me     |            |                   | ×         |
| ь 🔾                                            | use fluoride drinking wate                                                                                                    | r<br>Id ba annad   |            |                   | ×         |
| ь O                                            | ac-will breast reeding should be apply sealants to prevent to apply sealants to prevent to apply sealants to apply sealants to apply sea | tooth decay        |            |                   | ×         |
|                                                | schedule regular dental-ch                                                                                                    | neck ups to preve  |            |                   |           |
|                                                | 0-                                                                                                    |                    |            |                   |           |
|                                                | 4                                                                                                    | +                  |            |                   |           |

3. Select all items discussed with the parent/caregiver from the appropriate structured value field. See sample below of suggested oral health self-management goal options.

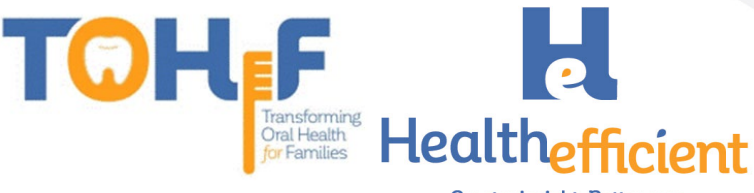

Greater insight. Better care.

#### Preventive Medicine: 🗢

Dental:

ORAL HEALTH SELF MANAGEMENT GOALS: BEDTIME ROUTINE: brush before bedtime

BRUSHING: use a soft-bristled toothbrush,brush twice daily,use toothpaste with fluoride,use only tiny pea-sized amount of toothpaste,brush the tongue,brush chewing surfaces of each tooth,prepare your child to spit out toothpaste after brushing

PREVENTING CAVITIES: avoid child going to bed with bottle or sugary liquids in prolonged contact with the teeth, can cause bottle caries, avoid sugary, flavored drinks, or soda, fruit juice should be fed in cup only at meals or snack-time, use fluoride drinking water, atwill breast feeding should be stopped after child's first primary tooth erupts, apply sealants to prevent tooth decay, schedule regular dental-check ups to prevent nursing caries or tooth decays

NUTRITION: balanced-diet helps prevent tooth-decay,food-groups included should be fruits, vegetables, grains, meats, beans and milk,diet rich with calcium, minerals, phosphorous, and proper levels of fluoride,limit number of snack times; choose nutritious snacks THUMB-SUCKING: can cause tooth malalignment and proper mouth growth problems,may lead to future orthodontic

treatment, help the child quit thumb-sucking, if child is sucking thumb due to anxiety help relieve anxiety, take note of when child is sucking thumb more (movies, car rides etc.), put a bandage on the thumb, put a sock over the hand at night, explain what will happen to child's teeth if they continue sucking, be positive and supportive, praise them for not sucking, let child know this not a punishment, reward the child for positive behavior, encourage child to put sticker for everyday they don't suck thumb, thumb-sucking should stop between ages 2-4

TEETH AND GUMS: after breast or bottle-feeding wrap one finger with a clean, damp wash cloth or piece of gauze and gently rub it across baby's gum tissues it clears baby's mouth and begins a process of good oral care, avoid sharing saliva through common use of feeding spoons or licking pacifiers

ENAMEL FLUOROSIS: make sure child spits out toothpaste and does not swallow,too much fluoride can result in defects in tooth enamel,enamel may be rough, pitted, and hard to clean,check for tiny white specks or streaks on teeth,check for discolored or brown markings on teeth in severe cases

- 4. Send oral health patient education material to the patient portal or print the handout for the parent/caregiver.
  - In the Treatment window click on the Education button and select Patient Education.

| Edı              | ucatio                                                                                          | on.      |          |          |           |          |         |         |     |                           |      |      |            |         |         |       |      |       |        |                 |         |         |       |       |        |          |           |
|------------------|-------------------------------------------------------------------------------------------------|----------|----------|----------|-----------|----------|---------|---------|-----|---------------------------|------|------|------------|---------|---------|-------|------|-------|--------|-----------------|---------|---------|-------|-------|--------|----------|-----------|
| Treatmen         | (Test, N                                                                                        | IOHI -08 | 3/06/20  | 020 02   | 2:30 pm,  | , ANN \  | VISIT)  |         |     |                           |      |      |            |         |         |       |      |       |        |                 |         |         |       |       |        | €        | $\otimes$ |
| Pt. Info E       | ncounter                                                                                        | Phy      | sical    | Hu       | ıb        |          |         |         |     |                           |      |      |            |         |         |       |      |       |        |                 |         |         |       |       |        |          |           |
| A h              | 08                                                                                              | F        | Ť.       | S        | 1%        | R        | Ś       | Re      |     | $\mathbf{D}_{\mathbf{x}}$ | RX   |      | 1          | Īā      | ₿       | ŧ     | 4    |       | Ēī     | F <sub>50</sub> | Ś       | ٩.      |       |       |        |          |           |
| <u>Dx Rx Lat</u> | x Rx Labs Diagnostic Imaging Procedures Referral Quick Order                                    |          |          |          |           |          |         |         |     |                           |      |      |            |         |         |       |      |       |        |                 |         |         |       |       |        |          |           |
| By Dx By         | By Dx By Category PDMP Add Info Add - Curr Rx Allergies Interactions Rx Eligibility Education - |          |          |          |           |          |         |         |     |                           |      |      |            |         |         |       |      |       |        |                 |         |         |       |       |        |          |           |
|                  | Power Aud mile Aud + Currix Amerges interactions in the Bound + Patient Education +             |          |          |          |           |          |         |         |     |                           |      |      |            |         |         |       |      |       |        |                 |         |         |       |       |        |          |           |
| Z91.843 Risl     | for den                                                                                         | tal car  | ies, hi  | igh      | • (       | IS)@     | )(1)    |         |     |                           |      |      |            |         |         |       |      |       |        |                 |         | Cus     | tom P | atier | nt Edu | cation   |           |
| и Арр Тор        | CAL FLUC                                                                                        | ORIDE V  | ARNISI   | н (н     | )         |          |         |         |     |                           |      |      |            |         |         |       |      |       |        |                 |         |         |       | -     |        |          |           |
| 🖨 Referral       | o: Dental                                                                                       | Genera   | al Pract | tice     | Assign    | ed to:   |         |         |     |                           |      |      |            |         |         |       |      |       |        |                 |         |         |       |       |        |          |           |
| b. Sea           | arch                                                                                            | for      | app      | olic     | abl       | e p      | atie    | ent     | eď  | uca                       | tio  | n n  | nat        | eria    | ıl.     |       |      |       |        |                 |         |         |       |       |        |          |           |
| c. Sel           | ect tl                                                                                          | ne r     | nat      | teri     | ial a     | nd       | Ac      | ld t    | o b | as                        | ket. |      |            |         |         |       |      |       |        |                 |         |         |       |       |        |          |           |
| d. Clie          | ck on                                                                                           | Pri      | nt d     | or S     | Sen       | d.       |         |         |     |                           |      |      |            |         |         |       |      |       |        |                 |         |         |       |       |        |          |           |
| Patient Edu      | ation                                                                                           |          |          |          |           |          |         |         |     |                           |      |      |            |         |         |       |      |       |        |                 |         |         |       |       |        |          | 0         |
|                  |                                                                                                 |          |          |          |           | -        |         |         |     |                           |      |      |            |         |         |       |      |       |        |                 |         |         |       |       |        |          |           |
| Infant (birth    | to 23 mor                                                                                       | nths) 🗸  |          | emale    | e '       | <b>*</b> |         |         |     |                           |      |      |            |         |         |       |      |       |        |                 |         |         | Previ | ew La | anguag | e: Engli | ish       |
| ជើ Ente          | r search ter                                                                                    | m        |          | C        | b         | Q        | A       | - Z     |     |                           |      | L_a  | <b>7</b> F | Bask    | et      |       |      |       | -      |                 | ,       | rint Si | 70'   | м 🗸   |        | 3        |           |
| Dental and       | )ral Haalth                                                                                     |          | -        |          | ~         |          |         |         |     |                           |      |      |            |         |         |       |      |       |        | u               |         |         |       |       |        |          |           |
| Dental and       | /ai nealui                                                                                      |          |          | -        | ы         |          |         |         |     | 1.0                       | 1    | Brus | hing a     | nd Flos | ising Y | our C | hild | s Tee | th: Ca | ire Ins         | tructio | ns      |       | E     | nglish | Ü        | J         |
|                  | Brushing                                                                                        | and Fl   | ossing   | Your     | Child's T | Feeth: ( | Care In | structi | ons |                           |      |      | No d       | ocume   | nt sele | ected |      |       |        |                 |         |         |       |       |        |          |           |
|                  | Cleft Lip                                                                                       | and Cle  | eft Pala | ate in   | Children  | : Care   | Instruc | ctions  |     |                           |      |      |            |         |         |       |      |       |        |                 |         |         |       |       |        |          |           |
|                  | Facial Fr                                                                                       | acture i | in Child | dren: C  | Care Inst | truction | ns      |         |     |                           |      |      |            |         |         |       |      |       |        |                 |         |         |       |       |        |          |           |
|                  | Herpes (                                                                                        | Gingivos | stomati  | titis in | Childrer  | n: Care  | Instru  | ctions  |     |                           |      |      |            |         |         |       |      |       |        |                 |         |         |       |       |        |          |           |
| 1                | <u>Learning</u>                                                                                 | About    | Dental   | Care     | for Your  | Child    |         |         | С   |                           |      |      |            |         |         |       |      |       |        |                 |         |         |       |       |        |          |           |
|                  | Learning                                                                                        | (About   | Dental   | Proce    | edures ir | n Child  | ren     |         |     |                           | Ŷ    | Add  | to ba      | sket    |         |       |      |       |        |                 |         |         |       |       |        |          |           |
|                  | Mouth Ir                                                                                        | njury in | Childre  | en: Car  | re Instru | ctions   |         |         |     |                           | L    |      |            |         | 1       |       |      |       |        |                 |         |         |       |       |        |          |           |
|                  | Teething                                                                                        | in Chil  | dren: Ci | are In   | structio  | ns       |         |         |     |                           |      |      |            |         |         |       |      |       |        |                 |         |         |       |       |        |          |           |
|                  | Thrush i                                                                                        | n Childr | en: Car  | re Inst  | tructions | 3        |         |         |     |                           |      |      |            |         |         |       |      |       |        |                 |         |         |       |       |        |          |           |
|                  | Thumb-9                                                                                         | Sucking  | in Chil  | dren:    | Care Ins  | structio | ons     |         |     |                           |      |      |            |         |         |       |      |       |        |                 |         |         |       |       |        |          |           |
|                  | Tongue-                                                                                         | Tie in C | hildren: | : Care   | Instruc   | tions    |         |         |     |                           |      |      |            |         |         |       |      |       |        |                 |         |         |       |       |        |          |           |
|                  |                                                                                                 |          |          |          |           |          |         |         |     |                           |      |      |            |         |         |       |      |       |        |                 |         |         |       |       |        |          |           |

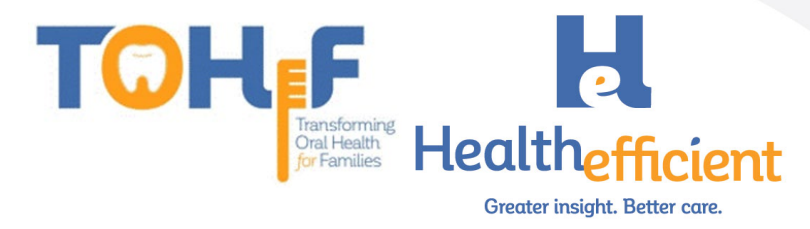

# Template for Progress Note

To best follow the workflow and for efficient documentation the non-dental provider should merge the "Preventive Oral Health Services 0-40 mos" template and associated order set in the progress note at a well-child visit or any other appropriate visit.

1. Find the "Preventive Oral Health Services 0-40 mos" template in the template list and add it as a favorite.

| Template List |                                          |            |     |   |    |            |         |  |
|---------------|------------------------------------------|------------|-----|---|----|------------|---------|--|
| Cate          | All                                      | ✓ Facility | All | ~ |    |            |         |  |
| pre           | vent                                     |            |     | 1 |    | Add New Te | emplate |  |
|               | TEMPLATE                                 |            |     |   | AC | CESS       |         |  |
|               | Preventive Oral Health Services 0-40 mos |            |     |   | Pu | ublic 🚖    | / 🗇     |  |

- 2. Navigate to the Right chart panel/ICW "Templates" tab and find the "Preventive Oral Health Services 0-40 mos" template in the My Favorite templates list.
  - a. Click on the arrow to merge the "Preventive Oral Health Services 0-40 mos" template to the current Progress note.

| Overview DRTLA History CDSS Orderset                  | s Templates Dental K < > >                             |  |  |  |  |  |  |  |
|-------------------------------------------------------|--------------------------------------------------------|--|--|--|--|--|--|--|
| T, TEMPLATES, 40Y, M as of 08/20/2020                 |                                                        |  |  |  |  |  |  |  |
| Right Panel data last modified on: 04/23/2020 01:     | Right Panel data last modified on: 04/23/2020 01:46 PM |  |  |  |  |  |  |  |
| <ul> <li>My Favorite Templates</li> </ul>             | ٩                                                      |  |  |  |  |  |  |  |
| 🕂 🗄 HE_Preventive Oral Health Services 0-40 mos 🛛 a 💽 |                                                        |  |  |  |  |  |  |  |
| , Ch                                                  |                                                        |  |  |  |  |  |  |  |

b. Click on  $\textcircled{\bullet}$  to expand and click on the os to access the order set associated with the template.

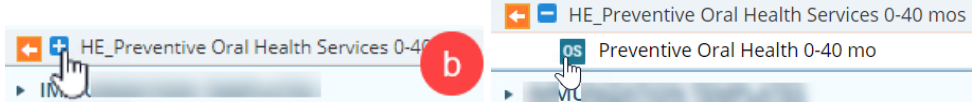

The order set provides a quick way to order what is needed for the patient.

i. Select an appropriate Linked Assessment for the orders and click OK.

| Assessments | 7                            | $\otimes$   |
|-------------|------------------------------|-------------|
|             | LINKED ASSESSMENTS           |             |
| Z91.841     | Risk for dental caries, low  |             |
| Z91.843     | Risk for dental caries, high |             |
| OK Cancel   |                              | Add Dx only |

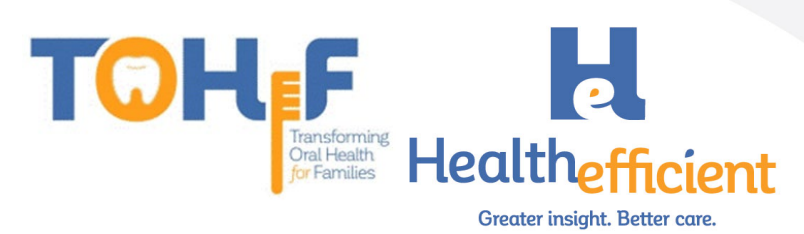

- ii. Check the boxes as needed to order the appropriate items.
- iii. Click the button "Order Selected" to order the items that are selected.
- iv. Close the order set window and navigate back to the Progress Note.

| ORDER SET                                       |                                                   |     |       |                              | l 🕑            |
|-------------------------------------------------|---------------------------------------------------|-----|-------|------------------------------|----------------|
| Order Set Preventive Oral Health Service 🗸 🚺 🟠  |                                                   |     |       | s 3 [                        | Order Selected |
| ✓ Procedure                                     |                                                   |     | Assig | ned To 🔍 Doshi,Supriya 🗙 🚽 🏠 | Order          |
| Description                                     | Freq                                              | Dur | Date  | Status                       |                |
| APP TOPICAL FLUORIDE VARNISH                    |                                                   |     |       | Other Actions                | ¥ 🗟 🕺          |
| ⇔ Referrals                                     | Order                                             |     |       |                              |                |
| Outgoing Referral for : Dental General Practice |                                                   |     |       |                              |                |
| 🖉 Notes                                         |                                                   |     |       |                              | Apply          |
|                                                 | <u>A</u> - <b>Δ</b> -   × <sup>-</sup> b <b>≡</b> |     |       |                              | 4              |
|                                                 |                                                   |     |       |                              | Close          |

3. Complete the preventive oral health services documentation in the Progress Note.

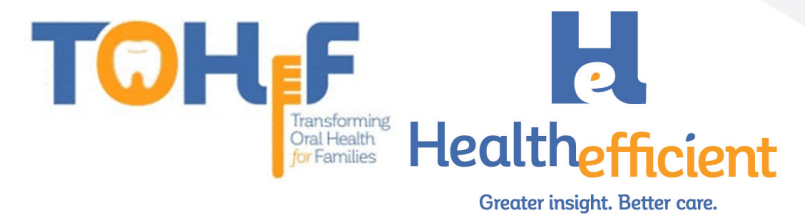

# How to Configure Required Data Elements

# Risk Assessment & Preventive Oral Health Services

Note: The same steps apply for the Pediatric Oral Health Risk Assessment and the Preventive Oral Health Services. Once the Pediatric Oral Health Risk Assessment is configured, repeat the steps for the Preventive Oral Health services list.

1. Verify that your practice has a "Dental" category in HPI.

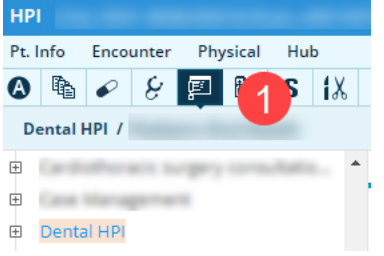

To add a New "Dental" category, select HPI, click on the category button and click on New.

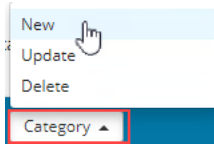

2. Create a "Pediatric Oral Health" subcategory.

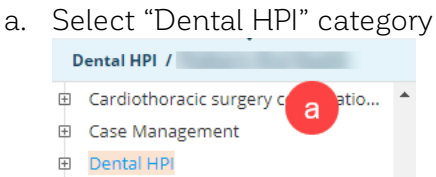

b. Click on the Category button and click on New.

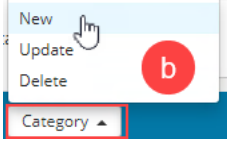

c. Enter the subcategory name "Pediatric Oral Health"

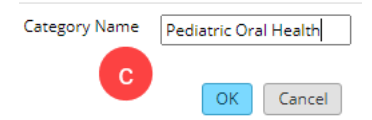

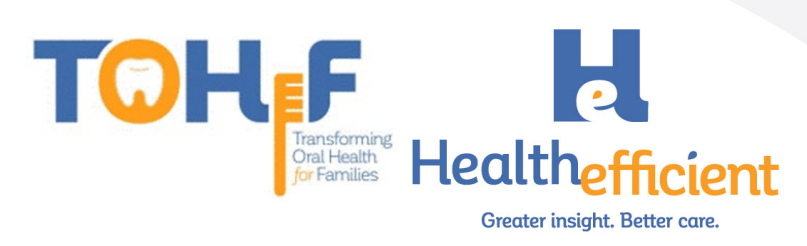

- 3. Create a "Pediatric Oral Health Risk Assessment" custom structured "Symptom".
  - a. Click on "Pediatric Oral Health" subcategory.

| 1 | Dental HPI / Pediatric Oral Health |   |
|---|------------------------------------|---|
| 1 | *****                              | ٠ |
| ŧ | Behavioral Health                  |   |
| Ð | Breast surgery consultations       |   |
| ŧ | Cardiology                         |   |
| Ð | Cardiothoracic surgery consultatio |   |
| Ð | Case Management                    |   |
| Ð | Dental HPI a                       |   |
|   | * Dental Complaint(s)              |   |
|   | Pediatric Oral Heal                |   |
|   |                                    |   |

b. Click on the Custom button.

| Dental HPI                                | Denies All Clear All Custom |
|-------------------------------------------|-----------------------------|
| <ul> <li>Dental Complaint(s)</li> </ul>   |                             |
| <ul> <li>Pediatric Oral Health</li> </ul> |                             |

c. Click on Add and enter the property name "Pediatric Oral Health Risk Assessment"

| H | HPI / Items: Pediatric Oral Health |                                       |          |  |  |  |  |  |  |
|---|------------------------------------|---------------------------------------|----------|--|--|--|--|--|--|
|   |                                    |                                       |          |  |  |  |  |  |  |
|   | Struct                             | Name                                  | Options  |  |  |  |  |  |  |
|   | ~                                  | PEDIATRIC ORAL HEALTH RISK ASSESSMENT | 1        |  |  |  |  |  |  |
|   | ~                                  | PREVENTIVE ORAL HEALTH SERVICES       | <b>m</b> |  |  |  |  |  |  |

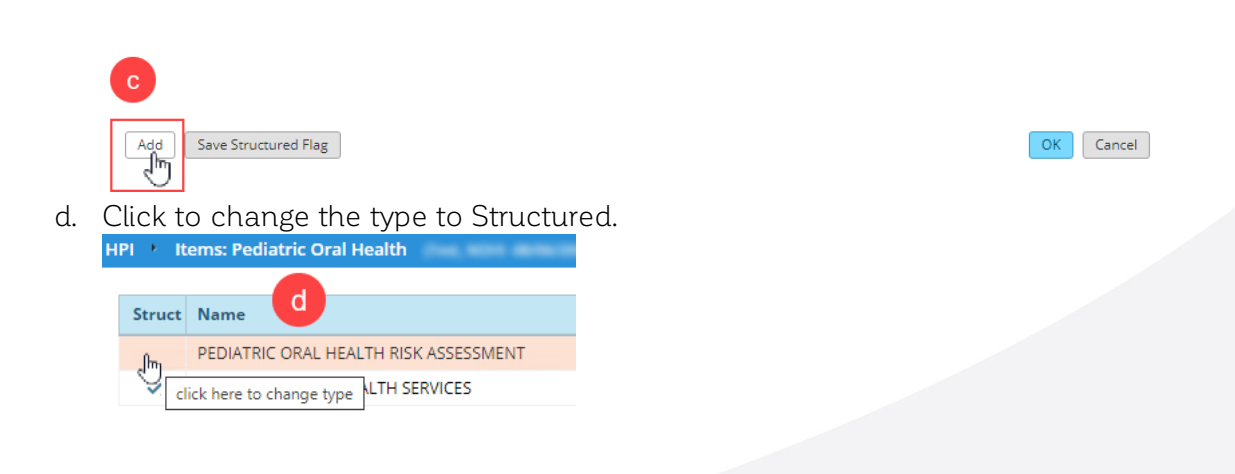

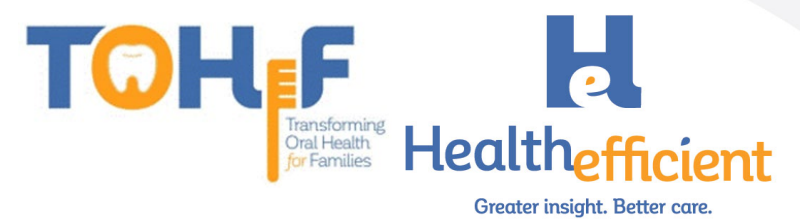

- 4. Add the Custom Structured Value fields.
  - a. Navigate back to HPI>Dental>Pediatric Oral Health.

| \Lambda 🖻 🖌 ⊱ 🔛 🖬 S 🕯                                    | X    | R | Ś            | Re      | ō        | $\boldsymbol{D}_{\boldsymbol{x}}$ | R×     |       | ľ, |   |
|----------------------------------------------------------|------|---|--------------|---------|----------|-----------------------------------|--------|-------|----|---|
| Dental HPI / Pediatric Oral Health                       |      |   |              |         |          |                                   |        |       |    |   |
| - Patient Care Team                                      | *    | Г | Pediat       | ric Ora | al Healt | h                                 |        |       |    |   |
| - Medicare Annual Visit                                  |      | • | <b>λ</b> Fin | d in P  | ediatri  | c Oral                            | Healt  | h     |    |   |
| <ul> <li>*********</li> <li>Behavioral Health</li> </ul> |      |   | c/o          |         | Denie    | s Syn                             | npton  | ı     |    | D |
| <ul> <li>Breast surgery consultations</li> </ul>         |      | s |              |         |          | PEC                               | DIATRI | C ORA | L  | _ |
|                                                          |      | s |              |         |          | PRE                               | VENT   | VE OR |    |   |
| <ul> <li>Cardiothoracic surgery consultatio</li> </ul>   |      |   |              |         |          |                                   |        |       |    |   |
| Case Management                                          |      |   |              |         |          |                                   |        |       |    |   |
| 🗆 Dental HPI 🛛 🛛 🛛                                       |      |   |              |         |          |                                   |        |       |    |   |
| <ul> <li>Dental Complaint(s)</li> </ul>                  |      |   |              |         |          |                                   |        |       |    |   |
| Pediatric Oral Health                                    |      |   |              |         |          |                                   |        |       |    |   |
| ■ Dermatology                                            | alth |   |              |         |          |                                   |        |       |    |   |

b. Click on the Notes column in "Pediatric Oral Health Risk Assessment".

| Dental HPI / Pediatric Oral Health                     | Show pop-up for c/o | Order           |                |          |       |   |  |
|--------------------------------------------------------|---------------------|-----------------|----------------|----------|-------|---|--|
|                                                        | Pediate             | ric Oral Health |                |          |       |   |  |
| <ul> <li>Cardiothoracic surgery consultatio</li> </ul> | Q Fin               | d in Pediatric  | Oral Health    | b        |       |   |  |
| Case Management                                        |                     |                 |                |          |       |   |  |
| 🗇 Dental HPI                                           | c/o                 | Denies          | Symptom        | Duration | Notes |   |  |
| <ul> <li>Dental Complaint(s)</li> </ul>                | S                   |                 | PEDIATRIC ORAL |          | (here | × |  |
| <ul> <li>Pediatric Oral Health</li> </ul>              | S                   |                 | PREVENTIVE OR  |          | 1     |   |  |
| Dermatology                                            |                     |                 |                |          |       |   |  |
| Click on the Custom button.                            |                     |                 |                |          |       |   |  |

C.

|     | Hotes i realache of al freaktivesessitiene | (read, reorn dorodreded de.30 pm, write that ) |         |                 | <u> </u>  |
|-----|--------------------------------------------|------------------------------------------------|---------|-----------------|-----------|
|     |                                            |                                                | Default | Default For All | Clear All |
| Nam | e                                          | Value                                          |         | Notes           |           |
|     |                                            |                                                |         |                 |           |

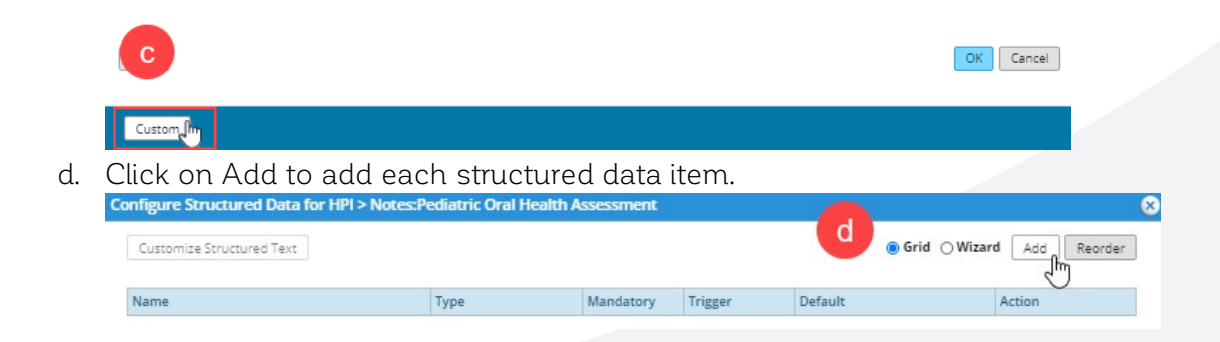

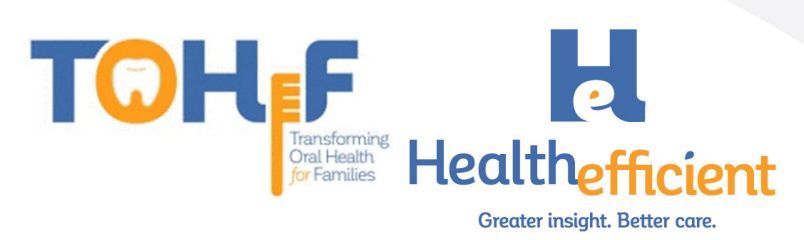

e. For each structured item, enter the name and type, click OK.

| Name    | Existing dental home                     | e |
|---------|------------------------------------------|---|
| Туре    | Boolean                                  | ~ |
| Trigger | Structured Text<br>Numeric<br>Date       |   |
| Default | Boolean<br>Date (m syyyy)<br>Date (yyyy) |   |

- f. If an item response type is Structured Text, follow these steps:
  - i. Select the line item and click on the "Customize Structured Text" button to add the text.

| Configure Structured Data for HPI > Note | Customize Structured Text |           |                         |
|------------------------------------------|---------------------------|-----------|-------------------------|
| Customite Structured Text                | f Name                    | Default   | Grid Wizard Add Reorder |
| Costonice of actored liext               |                           | • t       | and and hearder         |
| Name                                     |                           | J.        | Action                  |
| 🗅 Existing dental home                   |                           |           | + 🗹 🏛                   |
| 🖞 Drinks fluoridated water or takes fluo |                           |           | + 🗹 🏛                   |
| 🗅 Fluoride varnish in the last 6 months  |                           |           | + 🗹 🏛                   |
| 🖞 Has teeth brushed twice daily          |                           |           | + 🗹 🏛                   |
| 🖞 Continual bottle or sippy cup use with |                           |           | + 🗹 🏛                   |
| D Frequent snacking                      |                           | OK Cancel | + 🗹 🏛                   |
| Mother or primary caregiver had active   | Deslass                   |           | <b>⊥</b> :/ m           |

- g. To add a child structured data item follow these steps:
  - i. Select the line item and click on the  $igstar{}$  to add child.

| Name                                     | Туре            | Mandatory | Trigger | Default                      | Action    |
|------------------------------------------|-----------------|-----------|---------|------------------------------|-----------|
| 🗅 Existing dental home                   | Boolean         |           |         |                              | + 🗹 🏛     |
| 🖞 Drinks fluoridated water or takes fluo | Boolean         |           |         |                              | + 🗹 🏛     |
| 🖞 Fluoride varnish in the last 6 months  | Boolean         |           |         |                              | + 🗹 🏛     |
| 🖞 Has teeth brushed twice daily          | Boolean         |           |         |                              | + 🗹 🏛     |
| 🖞 Continual bottle or sippy cup use with | Boolean         |           |         |                              | + 🗹 🏛     |
| D Frequent snacking                      | Boolean         |           |         |                              | + 🗹 🏛     |
| Mother or primary caregiver had active   | Boolean         |           |         |                              | † ஙு      |
| Child is at an absolute high risk for    | Structured Text |           | Yes     | High Risk Assessment Z91.843 | Add Child |
| 🖞 Mother or primary caregiver does not h | Boolean         |           |         |                              | + Let m   |

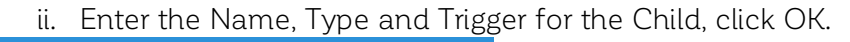

| modify structure | d Data                                         |
|------------------|------------------------------------------------|
| Name 2           | Child is at an absolute high risk for caries ] |
| Туре             | Structured Text 🗸                              |
|                  | Multi Select                                   |
| Trigger          | Yes 🗸                                          |
|                  | Mandatory                                      |
| Default          | High Risk Assessment Z91.843 🔹 👻               |
|                  | OK Cancel                                      |
|                  |                                                |

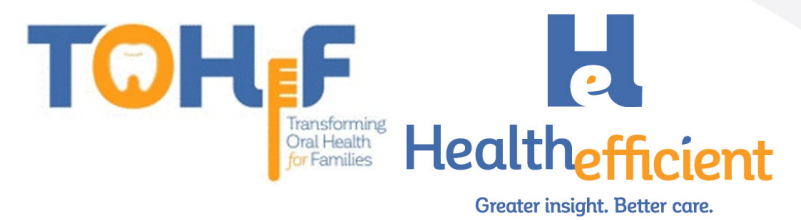

#### iii. Click on the Pencil to Edit.

| <ul> <li>Mother or primary caregiver had active</li> </ul> | Boolean         |     |   | <b>+</b> ⊠ û |
|------------------------------------------------------------|-----------------|-----|---|--------------|
| 🖞 Child is at an absolute high risk for                    | Structured Text | Yes | 3 | + 🕰 🛍        |
| <sup>1</sup> Mother or primary caregiver does not h        | Boolean         |     |   | +            |
|                                                            |                 |     |   | Edit         |

#### iv. Select a Default response.

| Trigger | Yes 🗸                        |
|---------|------------------------------|
| Default | Mandatory                    |
|         | High Risk Assessment Z91.843 |

#### 5. This is the complete Structured data for Pediatric Oral Health Risk Assessment.

| Name                                                                   | Туре            | Mandatory | Trigger | Default                      | Action |
|------------------------------------------------------------------------|-----------------|-----------|---------|------------------------------|--------|
| RISK FACTOR. Mother or primary caregiv                                 | Boolean         |           |         |                              | + 🗹 🏛  |
| 🗅 Child is at an absolute high risk for                                | Structured Text |           | Yes     | High Risk Assessment Z91.843 | + 🗹 🏛  |
| 🗅 RISK FACTOR. Mother or primary caregiv                               | Boolean         |           |         |                              | + 🗹 🏛  |
| 🗅 RISK FACTOR. Continual bottle or sippy                               | Boolean         |           |         |                              | + 🗹 🛍  |
| 🗅 RISK FACTOR. Frequent snacking                                       | Boolean         |           |         |                              | + 🗹 🏛  |
| 🗅 RISK FACTOR. Special health care needs                               | Boolean         |           |         |                              | + 🗹 🏛  |
| 🗅 RISK FACTOR. Medicaid eligible                                       | Boolean         |           |         |                              | + 🗹 🛍  |
| PROTECTIVE FACTOR. Existing dental hom                                 | Boolean         |           |         |                              | + 🗹 🏛  |
| PROTECTIVE FACTOR. Drinks fluoridated                                  | Boolean         |           |         |                              | + 🗹 🏛  |
| $\ensuremath{\mathbb{B}}$ PROTECTIVE FACTOR. Fluoride varnish in       | Boolean         |           |         |                              | + 🗹 🏛  |
| 🗅 PROTECTIVE FACTOR. Has teeth brushed t                               | Boolean         |           |         |                              | + 🗹 🏛  |
| CLINICAL FINDING. White spots or visib                                 | Boolean         |           |         |                              | + 🗹 🏛  |
| $\ensuremath{^{\mbox{\tiny D}}}$ Child is at an absolute high risk for | Structured Text |           | Yes     | High Risk Assessment Z91.843 | + 🗹 🏛  |
| CLINICAL FINDING. Obvious decay                                        | Boolean         |           |         |                              | + 🗹 🏛  |
| 🖞 Child is at an absolute high risk for                                | Structured Text |           | Yes     | High Risk Assessment Z91.843 | + 🗹 🏛  |
| CLINICAL FINDING. Restorations, fillin                                 | Boolean         |           |         |                              | + 🗹 🏛  |
| 🖞 Child is at an absolute high risk for                                | Structured Text |           | Yes     | High Risk Assessment Z91.843 | + 🗹 🏛  |
| CLINICAL FINDING. Visible plaque accum                                 | Boolean         |           |         |                              | + 🗹 🏛  |
| 🗅 CLINICAL FINDING. Gingivitis, swollen                                | Boolean         |           |         |                              | + 🗹 🏛  |
| 🗅 CLINICAL FINDING. Teeth present                                      | Boolean         |           |         |                              | + 🗹 🏛  |
| 🗅 CLINICAL FINDING. Healthy teeth                                      | Boolean         |           |         |                              | + 🗹 🏛  |

#### 6. This is the complete Structured Data for Preventive Oral Health Services list.

| Name                                                                                                    | Туре            | Mandatory | Trigger | Default                      | Action |
|----------------------------------------------------------------------------------------------------|-----------------|-----------|---------|------------------------------|--------|
| 🗅 Risk Assessment Completed                                                                                                    | Boolean         |           |         |                              | + 🗹 🏛  |
| Caries Risk                                                                                                    | Structured Text |           |         |                              | + 🗹 🏛  |
| $\hfill \hfill $ | Structured Text |           | Low     | Low Risk Assessment Z91.841  | + 🗹 🏛  |
| $\hfill \hfill $ | Structured Text |           | High    | High Risk Assessment Z91.843 | + 🗹 🏛  |
| 🖞 Fluoride varnish treatment                                                                                                    | Boolean         |           |         |                              | + 🗹 🏛  |
| 🗅 Anticipatory guidance provided                                                                                                    | Boolean         |           |         |                              | + 🗹 🏛  |
| $\ensuremath{\mathbb{B}}$ Health Education sent to the portal or                                                                                                    | Boolean         |           |         |                              | + 🗹 🏛  |
| 🗅 Dental referral provided                                                                                                    | Boolean         |           |         |                              | + 🗹 🏛  |
| 🖞 Other see notes                                                                                                    | Boolean         |           |         |                              | + 🗹 🏛  |

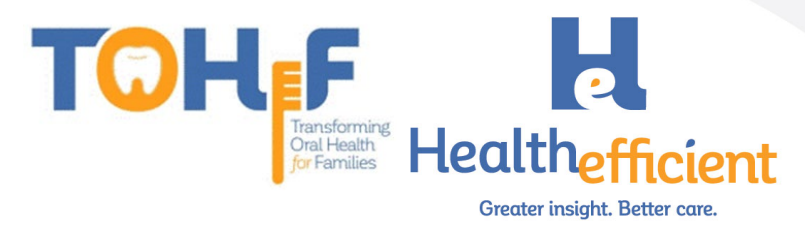

### Fluoride Varnish

1. Navigate to Menu>EMR>Lab/DI/Procedures>Procedures.

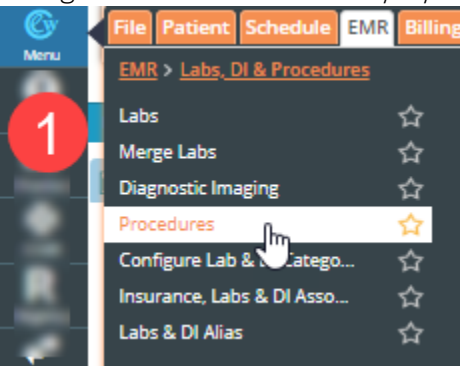

2. Click on New.

| PIOC | edures                     |            |                 |                      |   | $\odot$ |
|------|----------------------------|------------|-----------------|----------------------|---|---------|
|      | Lookup                     | Starts wit | • •             | Show Inactive Orders | 2 | New     |
| Туре | Name                       |            |                 |                      |   | $\sim$  |
|      | ABD PARACENTESIS W/IMAGING | 습          | Attribute Codes |                      |   | / î     |
|      | ANESTH, BLEPHAROPLASTY     | ☆          | Attribute Codes |                      |   | / î     |
|      |                            |            |                 |                      |   |         |

3. Click on Select to search for the Fluoride varnish treatment CPT.

| Procedure | es Configuration | 0      |                          | $\otimes$         |
|-----------|------------------|--------|--------------------------|-------------------|
| Procedure | s '              | 3      |                          |                   |
| Name      |                  | Select | Show Pathology Details   | InHouse           |
| CPT Code  |                  | - U    | Do Not Publish To Portal | Approval required |
|           |                  |        | Vaccine Admin Record     | Inactive          |
| MidMark   |                  | ~      |                          | Save              |

#### 4. Click on the correct CPT and click OK.

| Procedures, immunizati | ons        |              |            |      |    |             |         |                |          | <u>©</u>                    |
|------------------------|------------|--------------|------------|------|----|-------------|---------|----------------|----------|-----------------------------|
| Billing Categories     | Show Ir    | nvalid Codes | Show Fee   |      | ~  | 0.00        | Active  | ~              | Proc     | edures                      |
| Previous CPT           | C Effectiv | e Date       | 08/05/2020 | 1    |    |             |         |                | Selected | Procedures and EQM          |
| CPT Codes              |            |              |            |      |    |             |         |                | Code     | Description                 |
| AllCodes               | CPT        | Descriptio   | on         | Fee  | M1 | M2          | M3      |                |          |                             |
| Cardiology             | 99188      |              |            | 0 00 |    |             |         | 2 <del>(</del> | 4        |                             |
| CPT2013                | 55100      |              |            |      |    | AL FLUORIDE | VARNISH | ×              |          |                             |
| CPT2014                |            |              |            |      |    |             |         |                |          |                             |
| Enabling Services      |            |              |            |      |    |             |         |                |          |                             |
| B HCPCS                |            |              |            |      |    |             |         |                | Procedu  | res to be used              |
| Import_CPT             |            |              |            |      |    |             |         |                | Code     | Description                 |
| Injections             |            |              |            |      |    |             |         |                | 99188    | APP TOPICAL FLUORIDE VARN 💼 |
| Modifiers              |            |              |            |      |    |             |         |                |          |                             |
| Review of all          |            |              |            |      |    |             |         |                |          |                             |
| medications by         |            |              |            |      |    |             |         |                |          |                             |
| prescriber             |            |              |            |      |    |             |         |                |          |                             |
| documented in          |            |              |            |      |    |             |         |                |          |                             |
| record                 |            |              |            |      |    |             |         |                |          |                             |
|                        |            |              |            |      |    |             |         |                |          |                             |
|                        |            |              |            |      |    |             |         |                |          |                             |
|                        |            |              |            |      |    |             | < Prev  | Next >         |          |                             |
| New Organize           |            |              |            |      |    |             |         |                |          | OK                          |

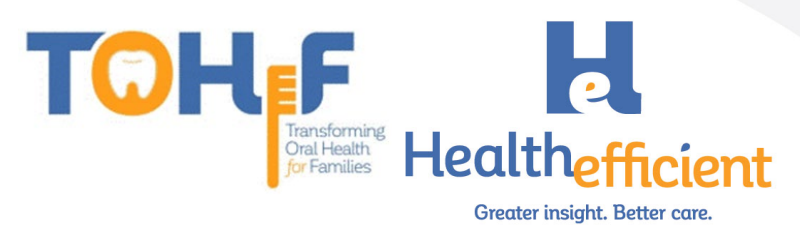

5. Check the box to specify it is InHouse and click Save.

| Procedure | es Configuration             |        |              | 8            |
|-----------|------------------------------|--------|--------------|--------------|
| Procedure | s +                          |        | •            |              |
| Name      | APP TOPICAL FLUORIDE VARNISH | Select | 5 Show Patho | logy Details |
| CPT Code  | 99188                        |        | U Do Not Pub | nin Record   |
| MidMark   |                              | ~      |              | Save         |

6. Lookup the Fluoride Procedure and click on the pencil to edit.

| Proce |         |                        |   |          |                 |                      | $\otimes$ |
|-------|---------|------------------------|---|----------|-----------------|----------------------|-----------|
| L     | ookup   | fluori                 | ☆ | Contains | ~               | Show Inactive Orders |           |
|       |         |                        | 6 |          |                 |                      | New       |
| Туре  | Name    |                        |   |          |                 |                      |           |
| IH    | APP TOP | PICAL FLUORIDE VARNISH |   |          | Attribute Codes |                      | 1-        |

#### 7. Click Add to associate the CPT code.

| Procedure  | es Configuration             |        |     |                  |                          | 8                              |
|------------|------------------------------|--------|-----|------------------|--------------------------|--------------------------------|
| Procedures | APP TOPICAL FLUORIDE VARNISH | 4      |     |                  |                          |                                |
| Name       | APP TOPICAL FLUORIDE VARNISH | Select |     |                  | Show Pathology Details   | InHouse                        |
| CPT Code   | 99188                        |        |     |                  | Do Not Publish To Portal | Approval required     Inactive |
| MidMark    |                              | ~      |     |                  |                          |                                |
|            |                              |        |     |                  |                          | Configuration                  |
| CPT se     | tup                          | 7      | Add | Instructions     |                          | ••• 👌 Cir 🖶                    |
| Code       | Name                         |        | 0   |                  |                          |                                |
|            |                              |        |     |                  |                          |                                |
|            |                              |        |     | Scheduling Notes |                          | ••• 🕹 Cir 🖶                    |

8. Search for the CPT code, select it and click OK.

| Fee Schedule  |           |                    |                 |             |          |             |          |           |         |         |    |    | (N) |
|---------------|-----------|--------------------|-----------------|-------------|----------|-------------|----------|-----------|---------|---------|----|----|-----|
| Show Fee      | ♥ 0.00    |                    | Master Fee Sche | dule-Master | Fee Sche | dule (01/ 🗸 | Z Effect | ive Date  | 08/21   | /2020   |    |    |     |
| AI            | l Codes   | × 0                | Active          | ~           |          |             | Show     | Invalid C | PT/HCPC | 5 Codes |    |    |     |
| ld Chg. Co    | ode CPT   | Name               |                 |             | Fee      | Allowed     | Cost     | POS       | TOS     | M1      | M2 | M3 |     |
| Q Search Q Se | arc 99188 | QSearch            |                 |             |          |             |          |           |         |         |    |    |     |
| 366036        | 0 99188   | APP TOPICAL FLUORI | DE VARNISH      |             | \$0.00   | \$0.00      | \$0.00   |           |         |         |    |    | / 📋 |
|               |           |                    | NE              |             |          |             |          |           |         |         |    |    |     |

|    | Customize                                                        | OK Cancel |
|----|------------------------------------------------------------------|-----------|
| 9. | Click OK. The new procedure is now added to your local compendit | um.       |

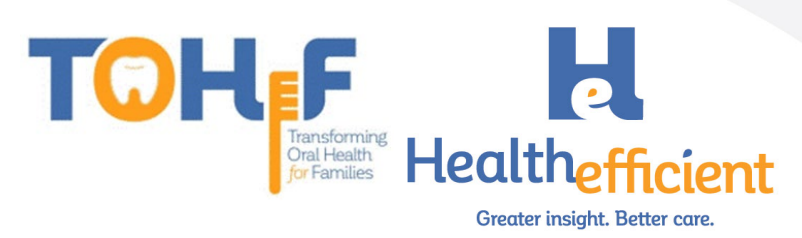

# Oral Health Self-Management Goals

1. Verify that your practice has a "Dental" category in Preventive Medicine.

| Preventive Medicine                          |                                       | 8                                    |
|----------------------------------------------|---------------------------------------|--------------------------------------|
| Pt. Info Encounter Physical Hub              |                                       |                                      |
| 🔕 🛍 🖌 🎸 🖾 🛍 S 🗱 R                            | 😽 Re 📅 Dx 📸 🎹 🚺                       | 5 🚯 🗍 🚛 🗈 55 🚿 %                     |
| Preventive Medicine > Dental                 |                                       |                                      |
| - Goals                                      | Symptom                               | Presence Notes                       |
| - HCG Diet                                   | S. ORAL HYGIENE:                      | >                                    |
| Infectious Disease                           |                                       |                                      |
| <ul> <li>Intervention/High Risk</li> </ul>   | S. ORAL HEALTH SELF MANAGEMENT GO     | BEDTIME ROOTINE: ., BROSHING: ., PRE |
| - Mental Status                              |                                       |                                      |
| - Nutrition                                  |                                       |                                      |
| - Refused Tests                              |                                       |                                      |
| - Screenings                                 |                                       |                                      |
| - Special Tests                              |                                       |                                      |
| - *****                                      |                                       |                                      |
| - Handouts Given                             |                                       |                                      |
| - Health Promotion                           |                                       |                                      |
| - Immunizations                              |                                       |                                      |
| <ul> <li>Injury Prevention/Safety</li> </ul> |                                       |                                      |
| - Nutrition Counseling                       |                                       |                                      |
| - Social/Behavioral Counseling               | Default per Category Clear Category P | DMP eby Cir                          |
| - Violence Prevention                        |                                       |                                      |
| - *****                                      |                                       |                                      |
| Dental                                       |                                       |                                      |
|                                              |                                       | Treatment >                          |

To add a New "Dental" category, click on the Custom button and click on New Category.

| Ŭ,,            |                            |
|----------------|----------------------------|
| Number Court   | New Item                   |
| Incar Behavior | New Category               |
| Volume Press   | Update Item                |
|                | Update Category            |
| - Dental       | Delete Item                |
| Dentai         | Configure Mandatory Fields |
|                |                            |
| < Assessments  | Custom 🔺                   |

- 2. Add a new structured Item "Oral Health Self-Management Goals".
  - a. Select the "Dental" category.
  - b. Click on the Custom button and select New Item.

| - the set                                                            |                                                                                                 | •             |    | Sym  |
|----------------------------------------------------------------------|-------------------------------------------------------------------------------------------------|---------------|----|------|
| - HCS (148)                                                          |                                                                                                 |               | S. | 1000 |
| - inflations (                                                       | Transmission (Constraint)                                                                       |               |    | -    |
| - Hermonia                                                           | scropp Roak                                                                                     |               | э. |      |
| then be                                                              | 1.0                                                                                             |               |    |      |
| NuMBER OF                                                            |                                                                                                 |               |    |      |
| Infund Te                                                            | -                                                                                               |               |    |      |
| in the second                                                        |                                                                                                 |               |    |      |
| International Party                                                  |                                                                                                 |               |    |      |
|                                                                      |                                                                                                 |               |    |      |
|                                                                      |                                                                                                 |               |    |      |
| <ul> <li>Instruction (</li> </ul>                                    | Dien .                                                                                          |               |    |      |
| manifests (                                                          | Doen.                                                                                           | L             |    |      |
| Hamilton I                                                           | Down<br>mattern<br>term                                                                         | l             |    |      |
| Handbulk I<br>Haadbulk Hop<br>Hoppingstood                           | loan<br>nation<br>tra                                                                           |               |    |      |
|                                                                      | New Item                                                                                        | Jm            |    |      |
| Handball I<br>Haadball Han<br>Handball Han<br>Haartan I<br>Kaartan I | New Item<br>New Category                                                                        | Ð             |    |      |
|                                                                      | New Item<br>New Category<br>Update Item                                                         | Ð             |    | ~    |
| a                                                                    | New Item<br>New Category<br>Update Item<br>Update Category                                      | Ð             |    |      |
|                                                                      | New Item<br>New Category<br>Update Item<br>Update Category<br>Delete Item                       | Ð             |    | b    |
| Dental                                                               | New Item<br>New Category<br>Update Item<br>Update Category<br>Delete Item<br>Configure Mandagor | €<br>y Fields |    | b    |

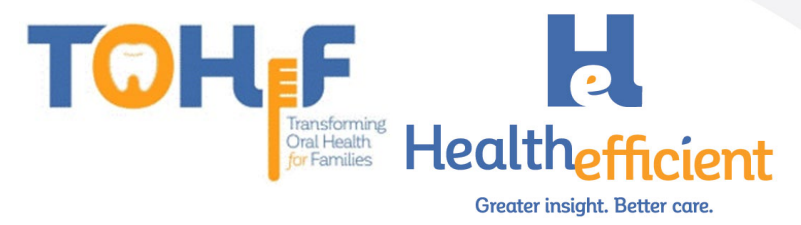

c. Enter the Name "Oral Health Self Management Goals" and check the box "Structured". Click OK.

| Preventive Medicine  New Item | 1 (Tex., 1999) (BARA 1999) | 10 B (a). 498 (10)                | × |
|-------------------------------|----------------------------|-----------------------------------|---|
| Parent : Dental               | С                          |                                   |   |
|                               | Nan                        | ORAL HEALTH SELF MANAGEMENT GOALS |   |
|                               | Option                     | ins                               |   |
|                               | Note                       | tes                               |   |
| Structured                    |                            | OK Cancel                         |   |

- 3. Add the custom structured value fields.
  - a. Click on the Notes column.

| Preventive Medicine                          | 10.00 per 10.00 per 10.00 p |                 |          |          | 8           |  |  |  |  |  |  |
|----------------------------------------------|-----------------------------|-----------------|----------|----------|-------------|--|--|--|--|--|--|
| Pt. Info Encounter Physical Hub              |                             |                 |          |          |             |  |  |  |  |  |  |
| 🙆 🐚 🖌 ⊱ 🖾 🖻 🛣 🖌                              | R 😔 Re 🖥 D                  | Dx 💰 🎟 🖪 โ      | 1 🗄 🗍    | s 🗄 🗄 🗄  | 🖉 🛍         |  |  |  |  |  |  |
| Preventive Medicine + Dental                 |                             |                 |          |          |             |  |  |  |  |  |  |
| - Goals                                      | Symptom                     |                 | Presence | Notes    |             |  |  |  |  |  |  |
| - HCG Diet                                   | \$                          | a               | `        |          |             |  |  |  |  |  |  |
| - Infectious Disease                         |                             |                 |          |          |             |  |  |  |  |  |  |
| - Intervention/High Risk                     | S. OKAL HEALTH SELF         | F MANAGEMENT GO | ,        | շիդ      |             |  |  |  |  |  |  |
| - Mental Status                              |                             |                 |          | Click to | Insert Note |  |  |  |  |  |  |
| - Nutrition                                  |                             |                 |          |          |             |  |  |  |  |  |  |
| - Refused Tests                              |                             |                 |          |          |             |  |  |  |  |  |  |
| - Screenings                                 |                             |                 |          |          |             |  |  |  |  |  |  |
| - Special Tests                              |                             |                 |          |          |             |  |  |  |  |  |  |
| - *****                                      |                             |                 |          |          |             |  |  |  |  |  |  |
| - Handouts Given                             |                             |                 |          |          |             |  |  |  |  |  |  |
| - Health Promotion                           |                             |                 |          |          |             |  |  |  |  |  |  |
| - Immunizations                              |                             |                 |          |          |             |  |  |  |  |  |  |
| <ul> <li>Injury Prevention/Safety</li> </ul> |                             |                 |          |          |             |  |  |  |  |  |  |
| - Nutrition Counseling                       |                             |                 |          |          |             |  |  |  |  |  |  |
| - Social/Behavioral Counseling               | Default per Category        | Clear Category  | PDMP     |          | ••• ab/ Clr |  |  |  |  |  |  |
| - Violence Prevention                        |                             |                 |          |          |             |  |  |  |  |  |  |
| - *****                                      |                             |                 |          |          |             |  |  |  |  |  |  |
| - Dental                                     |                             |                 |          |          |             |  |  |  |  |  |  |
| · ·                                          |                             |                 |          |          |             |  |  |  |  |  |  |
|                                              |                             |                 |          |          | Treatment > |  |  |  |  |  |  |

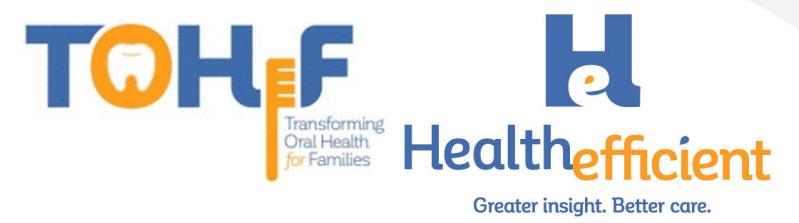

#### b. Click on the Custom button to add the structured data.

| reventive Medicine   Notes:ORAL HEALTH SELF MANAGE | MENT GOALS: |   |          |                 |             |
|----------------------------------------------------|-------------|---|----------|-----------------|-------------|
|                                                    |             | D | efault 👻 | Default For All | ▼ Clear All |
| Name                                               | Value       |   | Notes    |                 |             |
| BEDTIME ROUTINE:                                   |             | × |          |                 | ×           |
| BRUSHING:                                          |             | × |          |                 | ×           |
| PREVENTING CAVITIES:                               |             | × |          |                 | ×           |
|                                                    |             | × |          |                 | ×           |
| □ □ THUMB-SUCKING:                                 |             | × |          |                 | ×           |
| D D TEETH AND GUMS:                                |             | × |          |                 | ×           |
| ENAMEL FLUOROSIS:                                  |             | × |          |                 | ×           |
| □ □ FLOSSING:                                      |             | × |          |                 | ×           |
| □ □ PREVENTING CAVITIES                            |             | × |          |                 | ×           |

|    | Prev                                |                         |            |         |         | OK Cancel                |
|----|-------------------------------------|-------------------------|------------|---------|---------|--------------------------|
|    | Custom                              |                         |            |         |         |                          |
| c. | Click on Add to add                 | each structured         | d item.    |         |         |                          |
|    | Configure Structured Data > Notes:C | RAL HEALTH SELF MANAGEM | ENT GOALS: |         |         | 8                        |
|    | Customize Structured Text           |                         |            |         | С       | Grid OWizard Add Reorder |
|    | Name                                | Туре                    | Mandatory  | Trigger | Default | Action                   |
|    | BEDTIME ROUTINE:                    | Structured Text (Mult   |            |         |         | + 🗹 🏛                    |
|    | BRUSHING:                           | Structured Text (Mult   |            |         |         | + 🗹 🏛                    |
|    | PREVENTING CAVITIES:                | Structured Text (Mult   |            |         |         | + 🗹 🏛                    |
|    | NUTRITION:                          | Structured Text (Mult   |            |         |         | + 🗹 🏛                    |
|    | D THUMB-SUCKING:                    | Structured Text (Mult   |            |         |         | + 🗹 🏛                    |
|    | 🗅 TEETH AND GUMS:                   | Structured Text (Mult   |            |         |         | + 🗹 🏛                    |
|    | ENAMEL FLUOROSIS:                   | Structured Text (Mult   |            |         |         | + 🗹 🏛                    |
|    | B FLOSSING:                         | Structured Text (Mult   |            |         |         | + 🗹 🏛                    |
|    | D PREVENTING CAVITIES               | Structured Text (Mult   |            |         |         | + 🗹 🏛                    |

d. Enter the name, select the type "structured text" and check the box multi select.

| Add Structured Data | 9                   |
|---------------------|---------------------|
| Name d              | PREVENTING CAVITIES |
| Туре                | Structured Text 🗸   |
|                     | 🗹 Multi Select      |
| Trigger             | ~                   |
|                     | Mandatory           |
| Default             | T                   |
|                     |                     |
|                     | OK Cancel           |

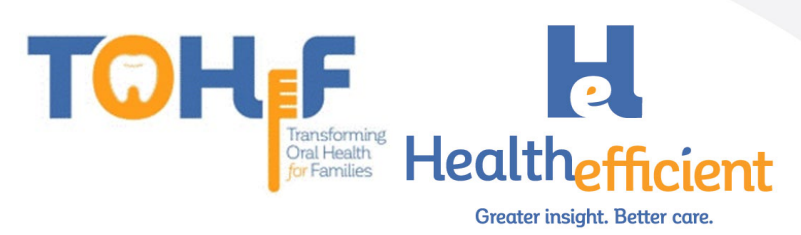

e. To add the structured text for each item, select the item and click the Customize Structured Text button.

|                              | carea re,      | a o accorti           |            |         |         |                 |             |
|------------------------------|----------------|-----------------------|------------|---------|---------|-----------------|-------------|
| onfigure Structured Data > N | otes:ORAL HEAL | TH SELF MANAGEM       | ENT GOALS: |         |         |                 | 8           |
| Customize Structured Text    | e              |                       |            |         |         | ● Grid ○ Wizard | Add Reorder |
| Name                         | Ту             | /pe                   | Mandatory  | Trigger | Default |                 | Action      |
| BEDTIME ROUTINE:             | 5              | Structured Text (Mult |            |         |         |                 | + 🗹 🛍       |
| BRUSHING:                    | 2              | Structured Text (Mult |            |         |         |                 | + 🗹 🛍       |
| D PREVENTING CAVITIES:       | 2              | Structured Text (Mult |            |         |         |                 | + 🗹 🏛       |
| D NUTRITION:                 | 9              | Structured Text (Mult |            |         |         |                 | + 🗹 🏛       |
| D THUMB-SUCKING:             | 2              | Structured Text (Mult |            |         |         |                 | + 🗹 🛍       |
| D TEETH AND GUMS:            | 2              | Structured Text (Mult |            |         |         |                 | + 🗹 🛍       |
| ENAMEL FLUOROSIS:            | 2              | Structured Text (Mult |            |         |         |                 | + 🗹 🏛       |
| B ELOSSING:                  | 0              | Structured Text (Mult |            |         |         |                 | + 🗹 🏛       |

#### f. Add the customized structured text options.

| Customize  | Structured Text                       |       |       |
|------------|---------------------------------------|-------|-------|
| 3          | fruit juice should be fed in cup only |       | ш     |
| 4          | use fluoride drinking water           |       | ш     |
| 5          | at-will breast feeding should be stop |       | ш     |
| 6          | apply sealants to prevent tooth deci  |       | Ŵ     |
| 7 <b>f</b> | schedule regular dental-check ups t   |       | Ŵ     |
| 8          |                                       |       | Ŵ     |
|            | Add the text here                     |       | +     |
|            |                                       | OK Ca | ancel |

# Referral

- 1. Skip this step if your practice is not utilizing structured data tab to document & track the referral process and close the loop.
- 2. In the structured data tab, click on the custom button.

| Referral (Outgoin | g)                          |             |              |        |                   |                 |              |                                       |                      |
|-------------------|-----------------------------|-------------|--------------|--------|-------------------|-----------------|--------------|---------------------------------------|----------------------|
| Test, NOHI, 1     | Yrs FEMALE                  |             |              |        |                   | <b>≌</b> 03/05/ | /2019 🕎 No   | Acc#: 9172                            | <b>C</b> 111-111-111 |
| From              |                             | Insurance   | Q            | Pt In  | 5                 | POS             | 11           |                                       |                      |
| Provider          | 🔍 Willis, Sam, Multi 🔹 🏠    | Auth Type   |              |        | s                 | tart Date       | 08/06/2020   |                                       |                      |
| Facility          | Q Health Center Network 🔹   | Auth Code   | Authorizatio | n Code |                   | End Date        | 08/06/2021   | <u>utur</u> te                        |                      |
| То                |                             | Open Cases  |              | · … ·  | Recei             | ved Date        |              | 100                                   |                      |
| Provider          | Q × Pref                    | Unit Type   | V (VISIT)    |        | ✓ Refe            | rral Date       | 08/06/2020   | 100                                   |                      |
| Specialty *       | Dental General Practice 🔹 🗸 | Assigned To | Q            | • 5    | 5                 | nnt Date        |              | i i i i i i i i i i i i i i i i i i i | me                   |
| Facility          | Q •                         | Priority    | Routine      |        | ~ [               | ub Casava       |              |                                       |                      |
|                   |                             |             |              | 2      | Diagnosis / Reaso | on Visit        | t Details No | ult For All                           | vred Data            |
| Name              |                             |             | Value        |        |                   | Notes           |              |                                       |                      |
| Appointment       | scheduled                   |             |              |        | v x               |                 |              |                                       | ×                    |
| 🗅 Seen by consi   | ulting provider             |             |              |        | v x               |                 |              |                                       | ×                    |
| 🗅 Clinical consu  | ltation report received     |             | mm/dd/yyyy   |        | ×                 |                 |              |                                       | ×                    |
| 🗅 Report of clin  | ical encounter received     |             | mm/dd/yyyy   |        |                   | κ X             |              |                                       |                      |
| Confirmatory      | consultation report receive |             | mm/dd/vvvv   |        | ×                 |                 |              |                                       | ×                    |
| Scan              | chment (3)                  |             | ОК           | Cancel |                   |                 | Cu           | stom In Ser                           | nd Referral          |

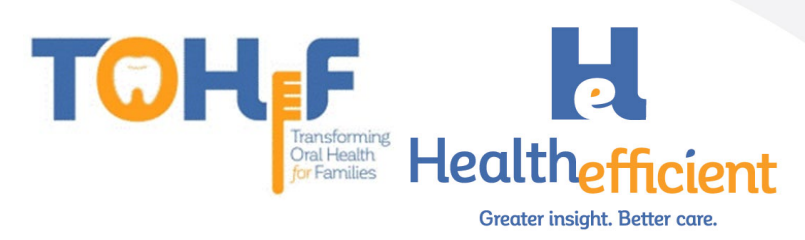

#### 3. Add the custom structured fields.

| onfigure Structured Data                 |         |           |         |         |                     | (       |
|------------------------------------------|---------|-----------|---------|---------|---------------------|---------|
| Customize Structured Text                |         |           |         |         | ● Grid ○ Wizard Add | Reorder |
| Name                                     | Туре    | Mandatory | Trigger | Default | Action              |         |
| 🗅 Appointment scheduled                  | Boolean |           |         |         | + 🗹 🏛               |         |
| Seen by consulting provider              | Boolean |           |         |         | + 🗹 🏛               |         |
| Clinical consultation report received    | Date    |           |         |         |                     |         |
| 🗅 Report of clinical encounter received  | Date    |           |         |         |                     |         |
| 🗅 Confirmatory consultation report recei | Date    |           |         |         |                     |         |

# Order Set

1. To create the "Preventive Oral Health Service 0-40 mo" order set, ensure the fluoride varnish procedure was created.

| Proce |                              |   |          |                 |                      | $\otimes$ |
|-------|------------------------------|---|----------|-----------------|----------------------|-----------|
| L     | Lookup                       | ☆ | Contains | ~               | Show Inactive Orders |           |
|       |                              |   | 1        |                 |                      | New       |
| Туре  | Name                         |   |          |                 |                      |           |
| IH    | APP TOPICAL FLUORIDE VARNISH |   |          | Attribute Codes |                      | / 💼       |

2. Navigate to Menu>EMR>Order Set Administration, the order set window will open.

|   | C.   | K   | File P  | atient   | Schedule      | EMR | Billi | ng  | Reports    | CCD     | Fax    | Tools | Cor | nmunity | Hel |
|---|------|-----|---------|----------|---------------|-----|-------|-----|------------|---------|--------|-------|-----|---------|-----|
|   | Menu | Ľ   | EMR     |          |               |     |       |     |            |         |        |       |     |         |     |
|   | 2    |     | Alerts  |          |               |     | >     | Spe | cialty For | ms      |        |       | 슙   |         |     |
|   |      |     | lmmu    | nization | s/Therapeut   | tic | >     | Qu  | estionnai  | re Desi | gner   |       | 슙   |         |     |
| _ |      |     | Vitals  |          |               |     | >     | Phy | /sical Exa | minatio | on CP1 | ſ     | 슙   |         |     |
|   |      | Ľ   | Labs, I | DI & Pro | cedures       |     | >     | Chi | ef Compl   | aints a | nd HP  | l     | 슙   |         |     |
| - |      | - ) | Miscel  | llaneous | ; Configurati |     | >     | Ore | der Set Ad | lminist | ration |       | 슙   |         |     |
|   |      |     | Flows   | heet Ma  | nager         |     | 슙     | CD  | SS         |         |        | T     | >   |         |     |
|   |      | -   | Rx Gro  | oups     |               |     | 슙     | PQ  | rs/Mips (  | Quality |        |       | 슙   |         |     |
|   |      |     | eCW V   | isit Cod | es            |     | 슙     | Vis | ion        |         |        |       | >   |         |     |
|   |      |     |         |          |               |     |       |     |            |         |        |       |     |         |     |

3. Click on the "New" button to create a new order set.

| Order Sets Search f                | or Order Sets<br>Health Service | V New Copy | Update Delete | 0 ☆               |             |       |             |                |
|------------------------------------|---------------------------------|------------|---------------|-------------------|-------------|-------|-------------|----------------|
| R <sub>x</sub> Medications<br>Name | Strength                        | Take       | Frequency     | Duration          | Refills     | Route | Formulation | on Ado<br>Disp |
| 🖞 Labs                             |                                 |            | Add           | 🚦 Diagnostic Imag | ing         |       |             | Ad             |
| F Der                              | cription                        | Lab Cor    | npany         | F                 | Description |       | DI Company  |                |

4. Enter the Order Set Description and mark "No" for the Quick Order Set option. Click OK.

| each ora               |            |                     |    |        |
|------------------------|------------|---------------------|----|--------|
| New Order set          |            |                     | 4  |        |
| Order Set Description* | Preventive | Oral Health 0-40 mo |    | ×      |
| Order Set Measure      |            |                     |    |        |
| Quick Order Set        | No         | $\bigcirc$ Yes      |    |        |
|                        |            |                     | ОК | Cancel |

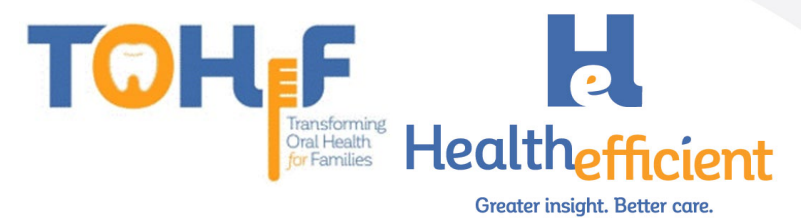

#### 5. Click on the "Update" button.

| Order Sets Search for Order Sets 5                                    |               |         |           |          |             |       |             |      |  |  |  |  |
|-----------------------------------------------------------------------|---------------|---------|-----------|----------|-------------|-------|-------------|------|--|--|--|--|
| Order Set Preventive Oral Health Service V New Copy Update Delete 0 🏠 |               |         |           |          |             |       |             |      |  |  |  |  |
| R <sub>x</sub> Medications                                            | k Medications |         |           |          |             |       |             |      |  |  |  |  |
| Name                                                                  | e Strength    | Take    | Frequency | Duration | Refills     | Route | Formulation | Disp |  |  |  |  |
|                                                                       |               |         |           |          |             |       |             |      |  |  |  |  |
| 👗 Labs                                                                |               |         |           | Add      |             |       |             |      |  |  |  |  |
| F                                                                     | Description   | Lab Cor | mpany     | F        | Description |       | DI Company  |      |  |  |  |  |

#### 6. Check the box "same as trigger"

| Update Order set       |                 |                  |           |  |
|------------------------|-----------------|------------------|-----------|--|
| Order Set Description* | Preventive      | Oral Health 0-40 | ) mo      |  |
| Order Set Measure      |                 |                  |           |  |
| Diagnoses (Trigger)    | Add             | 6                |           |  |
| Diagnoses (Linked)     | Add             | 🗹 Same as        | s trigger |  |
| Age (Trigger)          | 🗌 Apply to al   | l age            |           |  |
|                        | From:           | 0 Y              | 0 M       |  |
|                        | To:             | 3 Y              | _4 M      |  |
| Gender (Trigger)       | $\bigcirc$ Male | O Female         | Unknown   |  |
| Quick Order Set        | No              | $\bigcirc$ Yes   |           |  |

OK Cancel

### 7. Click Add to add a Diagnoses to Trigger the Order Set.

| Opdate Order set       |                 |                 |                             |     |
|------------------------|-----------------|-----------------|-----------------------------|-----|
| Order Set Description* | Preventive      | Oral Health 0-4 | 0 mo                        |     |
| Order Set Measure      |                 |                 |                             |     |
| Diagnoses (Trigger)    | Add             | 7               |                             |     |
| Diagnoses (Linked)     | Add             | 🗹 Same a        | s trigger                   |     |
| Age (Trigger)          | Apply to a      | ll age          |                             |     |
|                        | From:           | 0 Y             | 0 M                         |     |
|                        | To:             | 3 Y             | 4 M                         |     |
| Gender (Trigger)       | $\bigcirc$ Male | O Female        | <ul> <li>Unknown</li> </ul> |     |
| Quick Order Set        | No              | $\bigcirc$ Yes  |                             |     |
|                        |                 |                 | OK Can                      | cel |

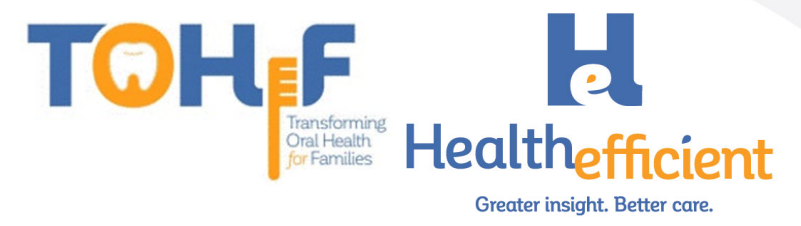

a. Search for the Risk for dental caries ICD-10 Codes, click on the assessments to Select and click OK.

| Select Assess  | ments T,TEMPLA | ATES                               | 8       |
|----------------|----------------|------------------------------------|---------|
| Smart Sear     | ch             |                                    |         |
| ICD-9          | ICD-10         | Diagnosis                          |         |
| Q risk for der | tal caries     |                                    | x < > 📩 |
| V15.89         | Z91.843        | Risk for dental caries, high       |         |
| V15.89         | Z91.841        | Risk for dental caries, low        |         |
| V15.89         | Z91.842        | Risk for dental caries, moderate   |         |
| V15.89         | Z91.849        | At risk for dental caries          |         |
| V15.89         | Z91.849        | Unspecified risk for dental caries |         |
| V15.89         | Z91.841        | At low risk for dental caries      |         |

|    | Code    | Diagnosis                    |   |   |
|----|---------|------------------------------|---|---|
| 10 | Z91.843 | Risk for dental caries, high | ŵ | ☆ |
| 10 | Z91.841 | Risk for dental caries, low  | ŵ | ☆ |
|    |         |                              |   |   |
|    |         |                              |   |   |
|    |         |                              |   |   |
|    |         |                              |   |   |
|    |         |                              |   |   |
|    |         |                              |   |   |
|    |         |                              |   |   |

8. Update the Age to trigger the order set, 0-40 months.

| pdate Order set                     |                        |                         |                         |      |
|-------------------------------------|------------------------|-------------------------|-------------------------|------|
| Order Set Description*              | Preventiv              | e Oral Health 0-4       | 10 mo                   |      |
| Order Set Measure                   |                        |                         |                         |      |
| Diagnoses (Trigger)                 | Add                    |                         |                         |      |
| Diagnoses (Linked)                  | Add                    | 🗹 Same a                | is trigger              | 8    |
| Age (Trigger)                       | Apply to               | all age                 |                         |      |
|                                     | From:                  | 0 Y                     | 0 M                     |      |
|                                     | To:                    | 3 Y                     | M                       |      |
| Gender (Trigger)                    | ○ Male                 | ○ Female                | Unknown                 | 1    |
| Quick Order Set                     | No                     | $\bigcirc$ Yes          |                         |      |
|                                     |                        |                         | 0                       | K Ca |
| elect No for the                    | Quick O                | rder Set ar             | nd Click Of             | ≺.   |
|                                     |                        |                         | N                       |      |
|                                     | From:                  | 0 Y                     | 0 1/1                   |      |
|                                     | From:<br>To:           | 0 Y<br>3 Y              | 0 M<br>4 M              |      |
| Gender (Trigger)                    | From:<br>To:<br>◯ Male | 0<br>3<br>V<br>O Female | 0 M<br>4 M<br>O Unknown | 9    |
| Gender (Trigger)<br>Quick Order Set | From:<br>To:<br>O Male | 0 Y<br>3 Y<br>O Female  | 0 M<br>4 M<br>O Unknown | 9    |

9.

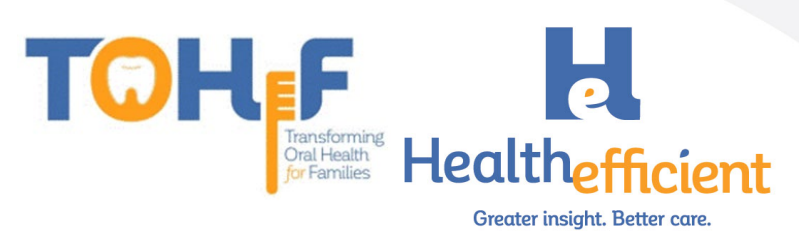

10. Navigate to Procedure and Click Add to add a procedure to the order set.

| Order Sets Sean            | ch for Urder Sets   |            |                 |                                                 |                |       |             |               |  |
|----------------------------|---------------------|------------|-----------------|-------------------------------------------------|----------------|-------|-------------|---------------|--|
| Order Set Preventive C     | Oral Health Service | ✓ New Copy | Update Delete ( | <b>)</b> ☆                                      |                |       |             |               |  |
| R <sub>x</sub> Medications |                     |            |                 |                                                 |                |       | Intera      | ction Add     |  |
| Name                       | Strength            | Take       | Frequency       | Duration                                        | Refills        | Route | Formulation | Disp          |  |
| <u>k</u> Labs              |                     |            | Add             | 🖪 Diagnostic Imag                               | ging           |       |             | Add           |  |
| F 10                       | Description         | Lab Cor    | npany           | F                                               | Description    |       | DI Company  |               |  |
| Procedure                  |                     |            | Add             | http://www.com/appointments                     |                |       |             | Add Follow-Up |  |
|                            | De<br>RIDE VARNISH  | escription | J.              | C                                               | Follow-Up In : |       | Duration    |               |  |
| Immunization               |                     |            | Add             |                                                 |                |       |             | Add           |  |
| Ν                          | lame                | Dose       | ,               | Name Dose                                       |                |       |             |               |  |
| g Smart Forms              |                     |            | Add             | 🖨 Referrals                                     |                |       |             | Add           |  |
|                            | N                   | lame       |                 | Outgo                                           | Speciality     |       |             |               |  |
|                            |                     |            |                 | Outgoing Referral for : Dental General Practice |                |       |             |               |  |
| 📥 Physician Education      |                     |            | Add             | Patient Education                               |                |       |             |               |  |
| PDF                        | Name                |            | File Location   | PDF                                             | Na             | ame   | File        | Location      |  |
|                            |                     |            |                 |                                                 |                |       |             |               |  |

- a. Ensure the Diagnoses is on the left of the window.
- b. Search for the fluoride varnish procedure.
- c. Click on the order to add it to Today's Orders.
- d. Close the window.

| Manage Orders              |             |                  |                              |                   |                                       | 8             |
|----------------------------|-------------|------------------|------------------------------|-------------------|---------------------------------------|---------------|
| Procedure                  | fluoride    | ך ₪              | All O Previous Orders        | Today's Orders    |                                       |               |
| Select All Add Dx          | Ву          | ✓ Contains       | ✓ Type Both ✓                | S Description     | Dx                                    | ii -          |
| 791.843 Risk for dental ca |             |                  |                              | APP TOPICAL FLUOR | Z91.843 - Risk for dental caries, hig |               |
| Z91.841 Risk for dental ca |             |                  |                              |                   |                                       |               |
|                            | Order Name  | FLUORIDE VARNISH | Alias Name                   |                   |                                       |               |
|                            |             |                  | APP TOPICAL FLUORIDE VARNISH |                   |                                       |               |
|                            |             |                  |                              |                   |                                       |               |
|                            |             |                  |                              |                   |                                       |               |
|                            |             |                  |                              | O Future Orders   | Freq: 1 Duration                      | : 1 W         |
|                            |             |                  |                              | IH Description    | Dx Fr                                 | eq Duration 🗊 |
|                            |             |                  |                              |                   |                                       |               |
|                            |             |                  |                              |                   |                                       |               |
|                            |             |                  |                              |                   |                                       |               |
|                            |             |                  |                              |                   |                                       |               |
|                            |             |                  |                              |                   |                                       |               |
|                            | <pre></pre> |                  |                              |                   |                                       | d             |
|                            |             |                  |                              |                   |                                       | Close         |

11. Navigate to Referral and click Add to add a referral to the order set.

| Jearch Search           | or order sets  |            |               |                   |                     |                  |             |               |  |
|-------------------------|----------------|------------|---------------|-------------------|---------------------|------------------|-------------|---------------|--|
| der Set Preventive Oral | Health Service | V New Copy | Update Delete | ) <u>c</u>        |                     |                  |             |               |  |
| Medications             |                |            |               |                   |                     |                  | In          | teraction Ad  |  |
| Name                    | Strength       | Take       | Frequency     | Duration          | Refills             | Route            | Formulation | Disp          |  |
| Labs                    |                |            | Add           | Diagnostic Im     | aging               |                  |             | Ad            |  |
| : De                    | scription      | Lab Co     | npany         | F                 | Description         |                  | DI Company  |               |  |
| Procedure               |                |            | Add           | ₩ Appointments    |                     |                  |             | Add Follow-I  |  |
|                         | De             | scription  |               | G                 | Follow-Up In :      |                  | Duration    |               |  |
| APP TOPICAL FLUORID     | E VARNISH      |            | Add           | Ø Injection       |                     |                  |             | A             |  |
| Nan                     | ne             | Dos        | 2             | - (1)             | Name                |                  | Dose        |               |  |
| Smart Forms             |                |            | Add           | Referrals         |                     |                  |             | Ar            |  |
|                         | Na             | ame        |               | Outg              | oing Referral for : |                  | Speciality  |               |  |
|                         |                |            |               | Outgoing Referra  | l for :             | Dental General P | ractice     |               |  |
| Physician Education     |                |            | Add           | Patient Education |                     |                  |             |               |  |
| PDF                     | Name           |            | File Location | PDF               |                     | Name             |             | File Location |  |

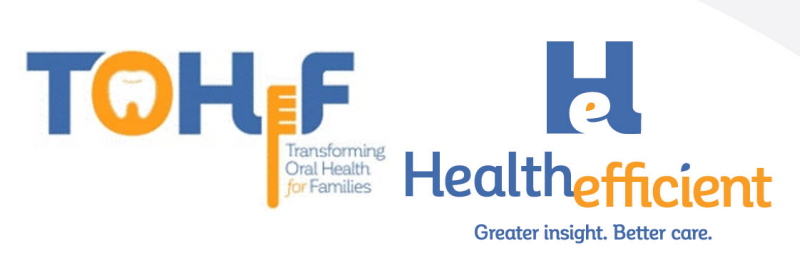

a. Search and select a Dental specialty

| b. | Click OK            |          |
|----|---------------------|----------|
|    | Configure Specialty | ⊗        |
|    | Q dental ×          | <b>U</b> |
|    | Specialty Name      | ·        |
|    | Dental Care         |          |
|    | Dental surgeon      |          |
|    |                     |          |
|    |                     |          |
|    |                     |          |
|    |                     |          |
|    |                     |          |
|    |                     |          |
|    |                     |          |
|    |                     |          |
|    |                     |          |
|    |                     |          |
|    |                     | <u> </u> |
|    |                     | OK Close |
|    |                     |          |

12. Add any other items as needed to the order set.

### Template

- 1. To create the "Preventive Oral Health Services 0-40 mos" template, ensure the above items are configured (oral health risk assessment & preventive oral health services in HPI, oral heath self-management goals in preventive medicine and the preventive oral health 0-40 mos. order set)
- 2. Create an appointment for a "Test" patient and follow the workflow above to document the preventive oral health services in the Progress Note.

Note: If the practice is using a SMART Code to report a service such as counseling or referrals, add the SMART code to the template.

To add the SMART code, navigate to the Billing window and add the CPT code.

| Image: Sef Management Goal Set:       Vite:       Vite:                                                                                                    |          | ncounter | Ph      | ysical      | Hub   |         |      |     |     |     |            |        |      |        |        |               |       |     |      |   |     |     |
|----------------------------------------------------------------------------------------------------|----------|----------|---------|-------------|-------|---------|------|-----|-----|-----|------------|--------|------|--------|--------|---------------|-------|-----|------|---|-----|-----|
| L ICD       Q. Description       < >       Add ICD       Z Auto Map to ICD10         P       Code       Diagnosis       Specify       Notes         Image: Set Management Goal Set:        Add EBM       Add CPT       EMCoder       Medicare Edits       Deop Up         001       Witter Management Goal Set:         Add EBM       Add CPT       EMCoder       Medicare Edits       Deop Up         001       Witter Management Goal Set:                                                                                                    | \$       | 6        | ŗ       | <b>*</b> 4. | S     | χF      | 6    | Re  | ō   | Dx  | ŵ          |        | a R  | 58     |        | \$ <b>=</b> 8 | E F   | 5 🚿 | 53   |   |     |     |
| P     Code     Diagnosis     Specify     Notes       *     Z91.843     Risk for dental carles, high     Image: Comparison of the comparison of the comparison of t | ICD      |          | Q, De   | scription   |       |         |      |     |     |     |            | Add    | ICD  | 🗸 Auto | Map to | ICD10         |       |     |      |   |     |     |
| ×       291.843       Risk for dental carles, high         SM001       ×       291.843       Risk for dental carles, high         SM001       ×       Q. Description       <>>>         Ool-       (h)       Self Management Goal Set       <>>>         Chiname       wills       M4       CD1       CD2       CD3       ICD4       Notes         88       APP TOPICAL FLUORIDE VAR 1.00       1       291.8       Image: Cir       Fellow Up       S Cir       Reason       cir         Img Notes         Cir       Fellow Up       S Cir       Reason       cir                                                                                                    |          | P Code   |         | Diagn       | sis   |         |      |     |     |     | Sp         | pecify |      |        |        | 1             | Notes |     |      |   |     |     |
| SM001 x Q Description<br>SM001 x Q Description<br>Self Management Goal Set<br>Units mit mit mit mit mit mit mit mit mit mit                                                                                                    | 1        | Z91.84   | 3       | Risk for    | denta | caries, | high |     |     |     |            |        |      |        |        |               |       |     |      |   |     | â   |
| One         Self Management Goal Set<br>units         M1         ICD1         ICD2         ICD3         ICD4         Notes           18         APP TOPICAL FLUORIDE VAR 1.00         1         Z91.8         1         Z91.8         Z91.8 <t< th=""><th>SM001</th><th>×Q</th><th>Descrij</th><th>otion</th><th></th><th></th><th></th><th></th><th>&lt; &gt;</th><th>Add</th><th>E&amp;M</th><th>Add C</th><th>PT E</th><th>MCoder</th><th>Me</th><th>dicare Ec</th><th>dits</th><th></th><th>Up</th><th></th><th></th><th></th></t<>                                                                                                    | SM001    | ×Q       | Descrij | otion       |       |         |      |     | < > | Add | E&M        | Add C  | PT E | MCoder | Me     | dicare Ec     | dits  |     | Up   |   |     |     |
| 01 Wine Self Management Goal Set<br>VIII VIII VIII VIII VIII VIII VIII VII                                                                                                    | SM001    | x Q      | Descrip | otion       |       |         |      |     | < > | Add | E&M        | Add 0  | PT E | MCoder | Me     | dicare Ec     | dits  |     | Up   |   |     |     |
| ng Notes                                                                                                    | 01       | _իղ      | Self Ma | nagemer     | t Goa | Set     | m    | W12 | wl3 | M4  | ICD1       |        | ICD2 |        | ICD3   |               | ICD4  |     | Note | s |     |     |
| ng Notes & Cir Follow Up S Cir Reason Cir                                                                                                    | CPT      | June     |         |             |       |         |      |     |     |     |            |        |      |        |        |               |       |     |      |   |     |     |
| ng Notes Cir Follow Up S Cir Reason Cir                                                                                                    | 8        | APP TOP  | CAL FL  | UORIDE      | /AR   | 1.00    |      |     |     |     | 1          | Z91.8. |      |        |        |               |       |     |      |   |     | Ī   |
| ng Notes & Cir Follow Up S Cir Reason Cir                                                                                                    | 38       | APP TOP  | CAL FL  | UORIDE      | /AR   | 1.00    |      |     |     |     | 1          | Z91.8. |      |        | •      |               | •     |     |      |   |     | Ī   |
| ng Notes 🕸 Cir Follow Up S Cir Reason Cir                                                                                                    | 38       | APP TOP  | CAL FL  | UORIDE      | /AR   | 1.00    |      |     |     |     | 1          | Z91.8  |      |        | •      |               | •     |     |      |   |     | Ī   |
|                                                                                                    | 38       | APP TOP  | ICAL FL | UORIDE      | /AR   | 1.00    |      |     |     |     | 1          | Z91.8  |      |        | •      |               | •     |     |      |   |     |     |
|                                                                                                    | ing Note | APP TOP  | CAL FL  | UORIDE      | /AR   | 1.00    |      |     | -   | 66  | 1<br>Cir   | Z91.8. | w Up |        | s      | •• Cir        | Rea   | son |      |   |     | Clr |
|                                                                                                    | ing Note | APP TOP  | ICAL FL | UORIDE      | /AR   | 1.00    |      |     |     | 6   | 1<br>/ Cir | Z91.8. | v Up |        | s      | •• Clr        | Rea   | son |      |   | ••• | Clr |

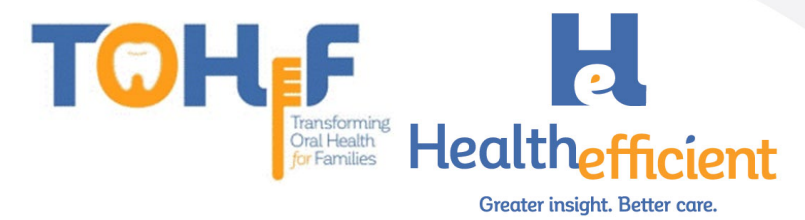

Save the note as a template.

 **Patient:** Test, NOHI DOB: 03/05/2019 Age: 17M 1D Sex: Female

| Cubiastiva                                                                                                |                    |               |
|----------------------------------------------------------------------------------------------------|--------------------|---------------|
| Subjective:                                                                                               |                    |               |
| ener complaines).                                                                                         |                    |               |
| HPI: 🗢 📼                                                                                                  |                    |               |
| Pediatric Oral Health 📼                                                                                   |                    |               |
|                                                                                                    |                    |               |
| RISK FACTOR Mother or primary caregiver had active decay in t                                             | he nast 12 month   | 15            |
| RISK FACTOR. Mother or primary caregiver does not have a den                                              | tist ,             |               |
| RISK FACTOR. Continual bottle or sippy cup use with fluid other                                           | than water .       |               |
| RISK FACTOR. Frequent snacking .                                                                          |                    |               |
| RISK FACTOR. Special health care needs .                                                                  |                    |               |
| RISK FACTOR. Medicaid eligible .                                                                          |                    |               |
| PROTECTIVE FACTOR. Existing dental nome .<br>PROTECTIVE FACTOR Drinks fluoridated water or takes fluoride | supplements        |               |
| PROTECTIVE FACTOR. Fluoride varnish in the last 6 months                                                  | supplements .      |               |
| PROTECTIVE FACTOR. Has teeth brushed twice daily .                                                        |                    |               |
| CLINICAL FINDING. White spots or visible decalcifications in the                                          | past 12 months     |               |
| CLINICAL FINDING. Obvious decay                                                                           |                    |               |
| CLINICAL FINDING. Restorations, fillings present .                                                        |                    |               |
| CLINICAL FINDING. Gingivitis, swollen or bleeding gums                                                    |                    |               |
| CLINICAL FINDING. Teeth present                                                                           |                    |               |
| CLINICAL FINDING. Healthy teeth                                                                           |                    |               |
| PREVENTIVE ORAL HEALTH SERVICES                                                                           |                    |               |
| Risk Assessment Completed .                                                                               |                    |               |
| Carles Risk .<br>Eluoride varnish treatment                                                               |                    |               |
| Anticipatory guidance provided                                                                            |                    |               |
| Health Education sent to the portal or printed .                                                          |                    |               |
| Dental referral provided .                                                                                |                    |               |
| Other see notes .                                                                                         |                    |               |
| Current Medication:                                                                                       |                    |               |
| Medical History:                                                                                          |                    |               |
| Allergies/Intolerance:                                                                                    | 3                  |               |
| OR History                                                                                                |                    |               |
| Surgical History:                                                                                         |                    |               |
| Hospitalization:                                                                                          | Copy and Merge fr  | rom Templates |
| Family History:                                                                                           | Save Notes as Terr | nplate        |
| Social History:                                                                                           | Templates List     |               |
| ROS: 🗢                                                                                                    | Set Default Option | IS            |
| Details                                                                                                   | Templates          | Claim Letters |
|                                                                                                    | . simplates        |               |

4. Name the template "Preventive Oral Health Services 0-40 mos" and mark the template Public

| Template List        |                                             |   |                                | Ø        |
|----------------------|---------------------------------------------|---|--------------------------------|----------|
| <u>Template List</u> | Create/Update Template                      |   |                                |          |
| Name                 | HE_Preventive Oral Health Services 0-40 mos |   | Associated Order Sets          |          |
| Description          | TOHF Oral Health Services                   |   | Alcohol Smartform Quick OS     |          |
|                      |                                             |   | PHQ2 Smartform Quick OS        |          |
|                      |                                             |   | *HE_Medicare AWV               |          |
|                      |                                             |   | *PRAPARE Quick OS              |          |
|                      |                                             |   | Cervical Cancer(Pap) Quick OS  |          |
| Facility             |                                             |   | Cholesterol Screen Quick OS    |          |
| Facility             | All                                         | ~ | Preventive Oral Health Service |          |
| Visit Type           |                                             | ~ | *Fluoride Varnish Med Quick OS |          |
| Category             | General                                     | ~ | *HIV Screening Quick OS        |          |
| Access               | 🔿 Private 💿 Public                          |   | A1C Test Quick OS              | <b>.</b> |
| Add as Favorite      |                                             |   | ОК                             | Cancel   |

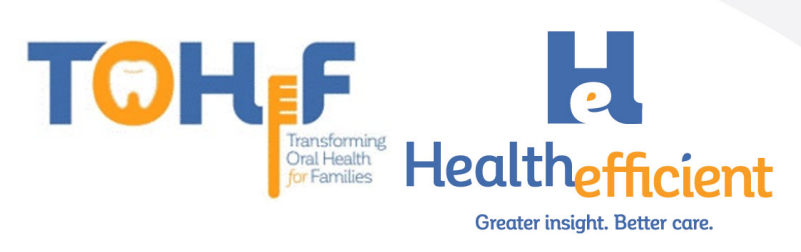

5. Associate the "Preventive Oral Health 0-40 mo" Order Set by checking the box to select it. Click Okay to save the template.

| Template List   |                                             |                                | $\otimes$ |
|-----------------|---------------------------------------------|--------------------------------|-----------|
| Template List   | Create/Update Template                      |                                |           |
|                 |                                             |                                |           |
| Name            | HE_Preventive Oral Health Services 0-40 mos | Associated Order Sets          |           |
| Description     | TOHF Oral Health Services                   | Alcohol Smartform Quick OS     | -         |
|                 |                                             | *PHQ2 Smartform Quick OS       |           |
|                 |                                             | *HE_Medicare AWV               |           |
|                 |                                             | *PRAPARE Quick OS              |           |
|                 |                                             | *Cervical Cancer(Pap) Quick OS |           |
|                 |                                             | *Cholesterol Screen Quick OS   |           |
| Facility        | All                                         | Preventive Oral Health Service |           |
| Visit Type      | ~                                           | *Fluoride Varnish Med Quick OS |           |
| Category        | General                                     | *HIV Screening Quick OS        |           |
| Access          | O Private 💿 Public                          | A1C Test Quick OS              |           |
| Add as Eavorite |                                             |                                | Carral    |
| Aug as Favorite |                                             |                                | Lancel    |

6. Review the template to ensure all the workflow items are in the template.

# Smart Code

- 1. Skip this step if your practice is not utilizing SMART codes to report on services.
- 2. To add a new Smart Code, Navigate to Menu>Billing>CPT>CPT Codes.

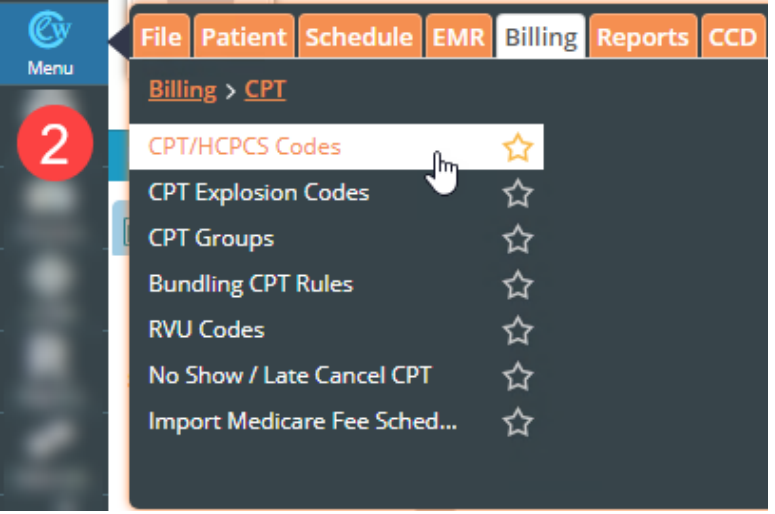

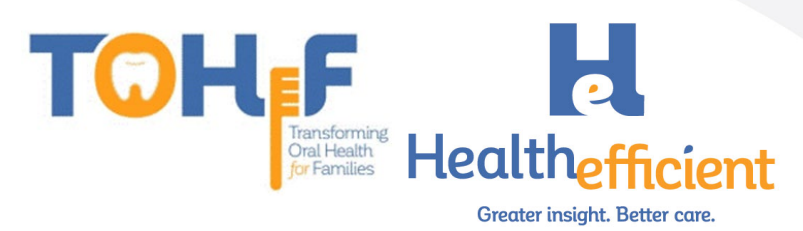

#### 3. Click on the Customize button and Select New CPT.

| Shov    | v Fee    |         | ~     | 0.00     |                                                                                                    | Master Fee Sched        | ule-Maste | r Fee Sche                   | dule (01/ 🗸 | Effect | ive Date |     |    |    |    |     |
|---------|----------|---------|-------|----------|----------------------------------------------------------------------------------------------------|-------------------------|-----------|------------------------------|-------------|--------|----------|-----|----|----|----|-----|
| All Co  |          | Codes 🗸 |       | Active 🗸 |                                                                                                    |                         |           | Show Invalid CPT/HCPCS Codes |             |        |          |     |    |    |    |     |
|         | Chg. Co  | ode     | СРТ   |          | Name                                                                                                    |                         |           | Fee                          | Allowed     | Cost   | POS      | TOS | M1 | M2 | M3 |     |
| Search  | QSe      | arc     | QSear | ch       | QSearch                                                                                                  |                         |           |                              |             |        |          |     |    |    |    |     |
| 124544  |          |         | 800   |          | 6.80%00404                                                                                               | COMMUNICATION OF STREET |           |                              |             |        |          |     |    |    |    | / 1 |
| 17124   |          |         | 1010  |          | diffe tone ye as                                                                                         | pt is ends              |           | 80.00                        | 81.00       | 80.00  |          |     |    |    |    | 1 🕯 |
| 366211  |          |         | 0.00  |          | $\sim 1\mathrm{mere}1.14$                                                                                | med not und             |           | 40.00                        | 81.00       | 81.00  |          |     |    |    |    | / 🗊 |
| 3882254 | -        |         | 0.040 |          | 14.2 (2010) 10.00                                                                                        | med and                 |           | 40.00                        | 80.00       | 81.00  |          |     |    |    |    | / 🕯 |
| 271244  |          |         | 10.0  |          | $\sim 10^{-1} {\rm km} {\rm s} ~{\rm pc} {\rm s}$                                                        | 100.00                  |           | 40.00                        | 81.00       | 81.00  |          |     |    |    |    | / 🕯 |
| 366273  |          |         | 0.00  |          | $\{ A_{ij}^{(0)} \mid i \in I \} \in \{ i \in I \} \}$                                                   | and street              |           | 81.00                        | 81.00       | 81.00  |          |     |    |    |    | / 🗊 |
| 366274  |          |         | 0.000 |          | $\{0\}_{ij} \leq i \leq j \leq n \leq i \leq j \leq n \leq n \leq j < j < j < j < j < j < j < j < j < j$ | -                       |           | 81.00                        | 81.00       | 81.00  |          |     |    |    |    | / 🕯 |
| 276088  |          |         | 403   |          | 1.800/7818 ~                                                                                             | 15.5Cmm 20mm            |           | 40.00                        | 40.00       | 81.00  |          |     |    |    |    | / 🕯 |
| 271141  |          |         | 0.00  |          | 1.411-019-14030                                                                                          |                         |           | 40.00                        | 80.00       | 81.00  |          |     |    |    |    | 18  |
| 79430   |          |         | 108   |          | 1.816.996734                                                                                             | LE MOUNTED LONADS       |           | 40.00                        | 80.00       | 81.00  |          |     |    |    |    | 1 🕯 |
| 73564   | -        |         | 101   |          | 11051-42571                                                                                              | 00.0494.000             |           | 80.00                        | 80.00       | 81.00  |          |     |    |    |    | 1 🕯 |
| 1044    |          |         | 101   | 1        | 1 1001-7 25-11                                                                                           | 1.000-0.25-2.250        |           | 40.00                        | 81.00       | 81.00  |          |     |    |    |    | 1 🕯 |
| 72567   |          |         | 101   |          | 1494-728-1                                                                                               | 2.000 4.25 4.000        |           | 80.00                        | 81.00       | 41.00  |          |     |    |    |    | / 🗊 |
| 10      |          |         | 101   |          | 1100-1425-1                                                                                              | 100122000               |           | 40.00                        | 80.00       | 41.00  |          |     |    |    |    | 1 🕯 |
| 3       |          |         | 101   |          | 11001-425-1                                                                                              | 7.000 4.25 4.000        |           | 40.00                        | 81.00       | 81.00  |          |     |    |    |    | 1 🕯 |
| 220     |          |         | 1071  |          | 11019-0403-0                                                                                             | 4.002 4.25 4.002 64     |           | 40.00                        | 81.00       | 41.00  |          |     |    |    |    | / 🗊 |
| Nev     | w CPT Im |         | 101   |          | 11010-0403-4                                                                                             | 4.000-0.12.2.000-04     |           | 10.00                        | 81.00       | 41.00  |          |     |    |    |    | 18  |
| New     | HCPCS    |         | 1011  | 14       | 11010-0.000-                                                                                             | 4.002.2.12.4.002.64     |           | 80.00                        | 81.00       | 40.00  |          |     |    |    |    | / 🕯 |
| Reven   | ue Code  |         | 101   |          | 1100-0400-                                                                                               | 4.000 (149.6.000 (64    |           | 40.00                        | 81.00       |        |          |     |    |    |    | 1 🕯 |

- 4. Enter the appropriate information to add the New Smart CPT Code.
  - CPT: SM001
  - Name: Self Management Goal Set
  - Enter Place of Service and Type of Service
  - Check the option to Suppress claim edit that warns if Billed fee is < = \$0</li>
  - Add the Descriptions

| CPT / HCPCS SM0            | 01 ×                                                                |          |                                         |            |                 |     |
|----------------------------|---------------------------------------------------------------------|----------|-----------------------------------------|------------|-----------------|-----|
| Name Self                  | Management Goal Set                                                 | ×        | Name                                    | Unit Fee   | Allowed Fee     |     |
| Place of Service 50 - 1    | FEDERALLY OUALIFIED HEALTH CENTER                                   | R 🗸      | Q Search by name                        | All Fee Sc | hedule:         |     |
| Type of Service            |                                                                     | ×        | Master Fee Schedule(2020-01/01/2020-1   |            |                 | / 1 |
|                            |                                                                     |          | Master Fee Schedule(Master Fee Schedule |            |                 | / 1 |
| Viod1                      | Mod3                                                                |          | Slide A(-01/01/2020-12/31/2020)         |            |                 | / 1 |
| Mod2                       | Global Billing                                                      | Days     | Slide B(-01/01/2020-12/31/2020)         |            |                 | / 1 |
|                            |                                                                     |          | Slide C(-01/01/2020-12/31/2020)         |            |                 | / 1 |
| Required CLIA ID           | Requires Mammography Certification     Qualifies for HPSA Incentive | n Number | Slide D(-01/01/2020-12/31/2020)         |            |                 | / 1 |
| Suppress Claim Edit that v | varns if Billed fee is < = \$0                                      |          | Slide E(-01/01/2020-12/31/2020)         |            |                 | / 1 |
| Min. Units                 | Anesthesia Base Units 0                                             | 1        |                                         |            |                 |     |
| Max. Units                 | Service Id Qualifier<br>Leave as Blank for 'HC'                     | P        |                                         |            |                 |     |
| CPSP                       |                                                                     |          |                                         |            |                 |     |
| Vlax. Units Allowed        | Minutes per Unit                                                    |          |                                         |            |                 |     |
|                            |                                                                     |          | << Prev 1 Next >>                       | Fee Sc     | hedule Update L | og  |

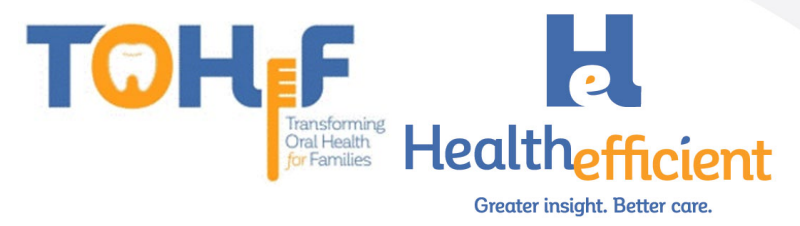

5. Suppress the SMART codes from Insurance billing.

| Click o           | n the 🥤 to update                 | e the Mast     | er Fee Schedule.                    |                  |                 |        |
|-------------------|-----------------------------------|----------------|-------------------------------------|------------------|-----------------|--------|
| T/HCPCS Code      |                                   |                |                                     |                  |                 |        |
|                   |                                   |                | Fee Schedule Description            | ns Associated Co | odes Dental O   | PT Inf |
| CPT / HCPCS       | SM001 ld 377759                   |                | Fee Schedule                        |                  |                 |        |
|                   |                                   |                | Name                                | Unit Fee         | Allowed Fee     |        |
| Name              | Self Management Goal Set          |                | Search by name                      | All Fee Sch      | nedule          |        |
| Place of Service  | 50 - FEDERALLY QUALIFIED HEALTH C | ENTER 🗸        | Master Fee Schedule(2020-01/01/20   | 20-1 0.00        | 0.00            | 10     |
| ype of Service    |                                   | ~              | Master Fee Schedule(Master Fee Sche | edule 0.00       | 0.00            | 5      |
| lod1              | Mod3                              |                | Slide A(-01/01/2020-12/31/2020)     | 0.00             | 0.00            | /      |
| lod2              | Global Billing                    | 0 Days         | Slide B(-01/01/2020-12/31/2020)     | 0.00             | 0.00            | /      |
|                   |                                   |                | Slide C(-01/01/2020-12/31/2020)     | 0.00             | 0.00            | /      |
| Required CLIA ID  | Requires Mammography Certif       | ication Number | Slide D(-01/01/2020-12/31/2020)     | 0.00             | 0.00            | /      |
| ] Inactive        | Qualifies for HPSA Incentive      |                | Slide E(-01/01/2020-12/31/2020)     | 0.00             | 0.00            | /      |
|                   |                                   |                | <pre> 1 Next &gt;&gt;</pre>         | Fee Sci          | nequie Update L | og     |
| sociated CPT Grou | ips                               |                |                                     |                  | OK              | Car    |
| Check             | the box "Bill to Pat              | tient Only'    |                                     |                  |                 |        |
| ocedure Cod       | le Fee Schedule Details           | b              |                                     |                  |                 |        |
| e Schedule        | Master Fee Schedule               |                |                                     |                  |                 |        |
| Unit Fee          | 0                                 | Allowed Fee    | 0                                   |                  |                 |        |
| Cost              | 0                                 | Pt Portion     | 0                                   |                  |                 |        |
| Г                 | Bill To Patient Only              |                |                                     |                  |                 |        |
| L                 | 2                                 |                |                                     |                  |                 |        |
|                   |                                   |                | OK Cancel                           |                  |                 |        |
|                   |                                   |                | Cancel                              |                  |                 |        |

6. Navigate to Menu>Reports>Report Console to validate and activate the new code.

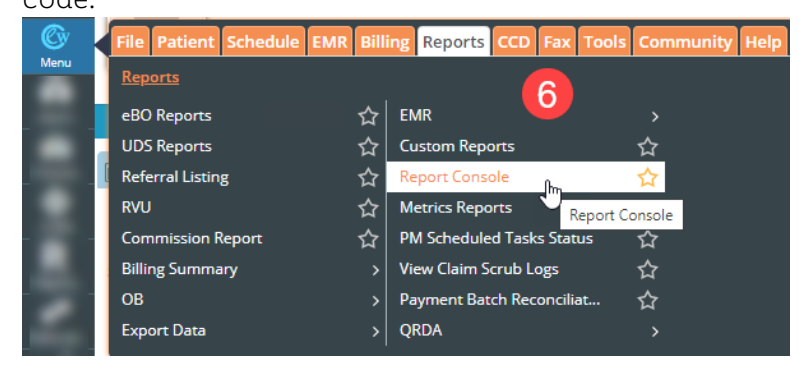

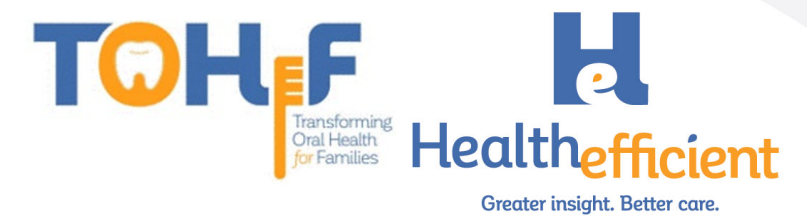

7. Scroll to the Utilities section and Click on CPT/HCPCS Validation and Logs

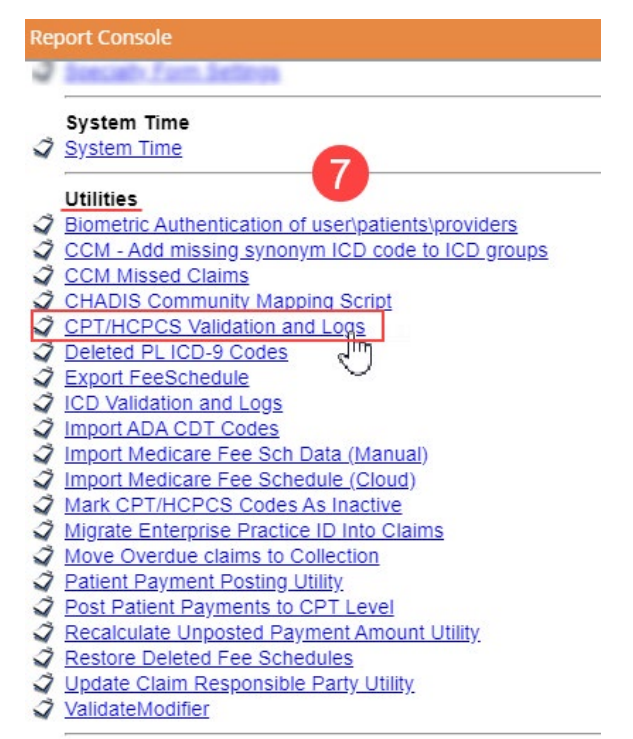

8. Search for the CPT/SMART code, select the correct new code, enter the valid From and To dates and click submit.

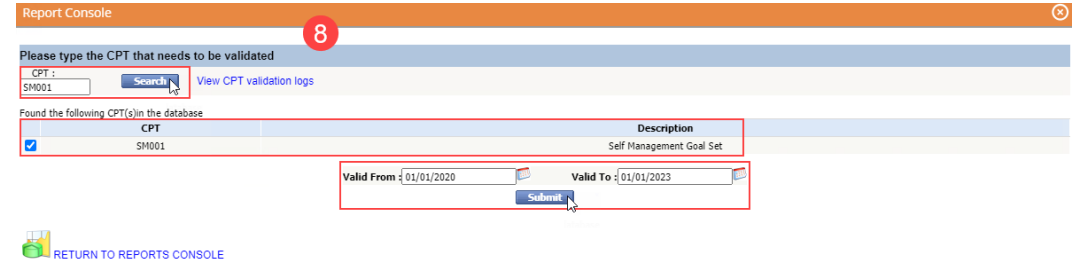

Close

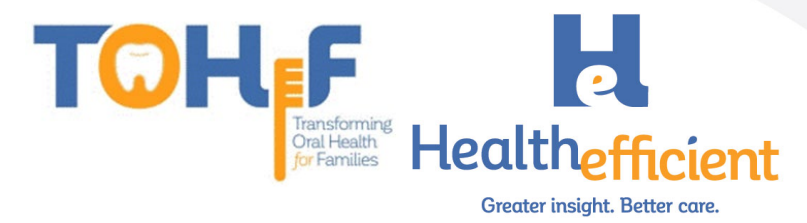

# Billing Guidelines and Resources

NOTE: Billing guidance data was prepared based on information available as of 10/02/2020. Billing configuration and claim submission will vary by practice.

# New York Medicaid Billing Guidelines

NY Medicaid will reimburse physicians, nurse practitioners, registered nurses, and physician assistants for the application of fluoride varnish for children 0-7 years of age via CPT 99188. This code cannot be billed more than 4 times annually with a minimum interval of 3 months between each treatment.

NY Medicaid considers oral assessments, exams, education, and referrals to be components of the CHTP (EPSDT) examination.

New York Medicaid Resources

- NY Medicaid Dental Provider Manual
- NY Medicaid Physician Provider Manual
- <u>NY Medicaid Provider Program Update August 2020</u>
- <u>AAP Bright Futures Periodicity Schedule</u>

# District of Columbia Medicaid Billing Guidelines

D.C. Medicaid will reimburse pediatric primary care providers for oral health assessments in accordance with the **DC HealthCheck Dental Periodicity Schedule** via CDT D0191. Education, anticipatory guidance, and a referral to a dentist (when necessary) are required components of the assessment.

Fluoride varnish treatments are reimbursable when furnished to beneficiaries of 0-3 years of age via CPT 99188. The treatment must be provided by primary care providers who have completed the **DC HealthCheck Fluoride Varnish Training**. This code will not be reimbursed more than 4 times annually with a minimum interval of 3 months between each treatment.

Recommended periodicity: Patients who are considered low to moderate risk of caries should receive their treatment every 6 months. Patients who are considered high risk of caries should receive treatment every 3 months.

### Additional D.C. Resources

- D.C. Medicaid Dental Billing Manual
- D.C. Medicaid FQHC Billing Manual
- D.C. Medicaid EPSDT Billing Manual
- D.C. Medicaid EPSDT HealthCheck Periodicity Schedule

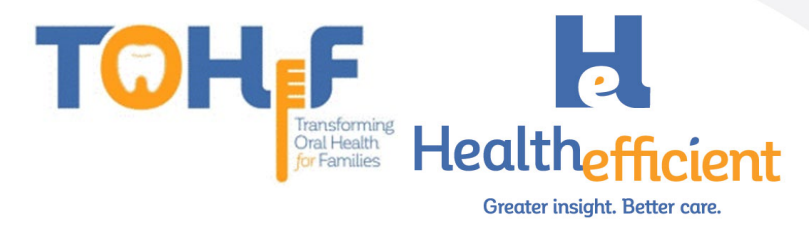

# Maryland Medicaid Billing Guidelines

Oral health assessments, examinations, parental counseling, and a referral to a dentist (when necessary) by the primary care provider are considered required components of the EPSDT physical examination.

CPT 99188 is not covered by Maryland Medicaid's 2020 Professional Services Fee Schedule. CDT D1206 is reimbursable to EPSDT certified medical providers, nurse practitioners and physician assistants who are enrolled in Maryland Medicaid and have completed the <u>state</u> <u>approved fluoride varnish training program</u>. Claims containing this CDT should be remitted to Scion Dental on an ADA Dental claim form regardless of whether the patient is enrolled in Medicaid Fee-for-Service (FFS) or MCO.

Patients must be between the ages of 9 months and 5 years of age. This CDT cannot be billed more than 4 time annually per provider and must be accompanied by a well-child exam code (CPTs 99381, 99382, 99391, 99392).

#### Additional MD Resources

- MD Medicaid Professional Services Fee Schedule 2020
- <u>MD Medicaid Dental Fee Schedule 2020</u>
- <u>MD Medicaid Healthy Kids EPSDT Screening Components</u>
- <u>MD Medicaid EPSDT Preventive Care Guide Fluoride Varnish Application</u>
- <u>MD Medicaid Billing and Reimbursement of Fluoride Varnish</u>

# Virginia Medicaid Billing Guidelines

Virginia Medicaid will reimburse physicians, physician assistants, nurse practitioners, registered nurses, licensed practical nurses, and medical assistants for the application of fluoride varnish to patients 6 months-3 years of age with a lifetime maximum of 6 applications. ICD-10 Z29.3 must be the primary diagnosis associated to CPT 99188.

Oral health screenings, education, problem-focused guidance, and counseling are all components of the EPSDT physical examination.

### Virginia Resources

- VA Health Catalyst Pediatric Fluoride Varnish Flyer
- <u>VA Smiles for Life Fluoride Varnish Information</u>
- VA Medicaid EPSDT Manual

# Additional Support

If you have any questions or need assistance send an email to <u>support@healthefficient.org</u>.